## 

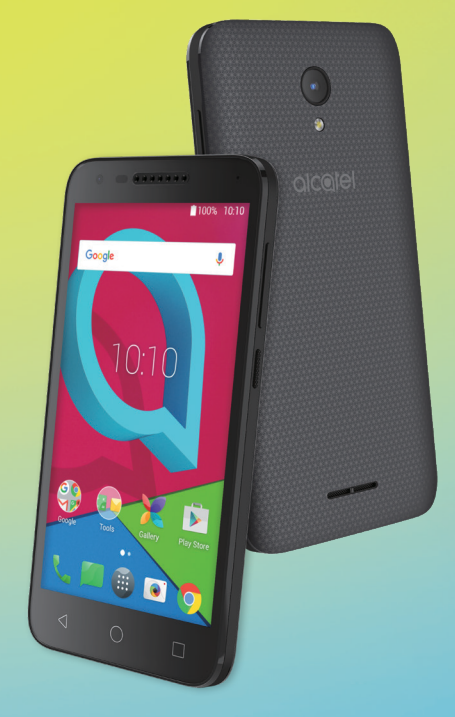

# **U50**<sup>™</sup>

Pour en savoir plus sur les façons d'utiliser ce téléphone, veuillez consulter le site www. alcatelonetouch.us et télécharger le guide de l'utilisateur.

## Table des matières

| Pré | écauti | ons d'emploi                                                    | 4    |
|-----|--------|-----------------------------------------------------------------|------|
| On  | des r  | adioélectriques                                                 | 8    |
| Lic | ences  |                                                                 | . 13 |
| Re  | nseig  | nements d'ordre général                                         | . 14 |
| 1   | Prés   | entation de l'appareil                                          | . 16 |
|     | 1.1    | Touches et connecteurs                                          | 16   |
|     | 1.2    | Premiers pas                                                    | 19   |
|     | 1.3    | Écran d'accueil                                                 | 20   |
| 2   | Saisi  | e de texte                                                      | . 29 |
|     | 2.1    | À l'aide du clavier intégré                                     | 29   |
|     | 2.2    | Modification du texte                                           | 30   |
| 3   | App    | eler. Journal d'appels et Contacts                              | . 32 |
|     | 3.1    | Appeler                                                         | 32   |
|     | 3.2    | Journal d'appels                                                | 38   |
|     | 3.3    | Contacts                                                        | 39   |
| 4   | Mes    | sagerie et Courriel                                             | . 45 |
|     | 4.1    | Messagerie                                                      | 45   |
|     | 4.2    | Courriel                                                        | 51   |
| 5   | Cale   | ndrier, heure et calculatrice                                   | . 53 |
|     | 5.1    | ,<br>Calendrier                                                 | 53   |
|     | 5.2    | Horloge                                                         |      |
|     | 5.3    | Calculatrice                                                    | 59   |
| 6   | Con    | nexion                                                          | . 60 |
|     | 6.1    | Connexion à Internet                                            | 60   |
|     | 6.2    | Établir une connexion avec des appareils Bluetooth              | 62   |
|     | 6.3    | Établir une connexion à un ordinateur                           | 63   |
|     | 6.4    | Partager la connexion de données cellulaire de votre téléphone. | 64   |
|     |        |                                                                 |      |

|    | 6.5   | Établir une connexion avec des réseaux privés virtuels | 65  |
|----|-------|--------------------------------------------------------|-----|
| 7  | Appl  | ications multimédias                                   | 67  |
|    | 7.1   | Appareil photo                                         | 67  |
|    | 7.2   | Galerie                                                | 72  |
| 8  | Autr  | es                                                     | 75  |
|    | 8.1   | Fichiers                                               | 75  |
|    | 8.2   | Dictaphone                                             | 75  |
|    | 8.3   | NextRadio                                              | 76  |
|    | 8.4   | Autres applications                                    | 76  |
| 9  | Appl  | ications Google                                        | 77  |
|    | 9.1   | Chrome                                                 | 77  |
|    | 9.2   | Gmail                                                  | 77  |
|    | 9.3   | Maps                                                   | 78  |
|    | 9.4   | YouTube                                                | 78  |
|    | 9.5   | Play Store                                             | 78  |
|    | 9.6   | Drive                                                  | 79  |
|    | 9.7   | Play Music                                             | 79  |
|    | 9.8   | Photos                                                 | 79  |
|    | 9.9   | Play Movies & TV                                       | 80  |
|    | 9.10  | Duo                                                    | 80  |
| 10 | Para  | mètres                                                 | 81  |
|    | 10.1  | Sans fil et réseaux                                    | 81  |
|    | 10.2  | Appareil                                               | 83  |
|    | 10.3  | Personnel                                              | 86  |
|    | 10.4  | Système                                                | 92  |
| 11 | Profi | ter pleinement de votre téléphone                      | 98  |
|    | 11.1  | Mise à jour                                            | .98 |
| 12 | Acce  | ssoires                                                | 99  |
| 13 | Gara  | ntie1                                                  | .00 |
| 14 | Dépa  | annage1                                                | .03 |
| 15 | Fiche | e technique1                                           | .08 |
|    |       |                                                        |     |

Ce produit respecte les limites nationales applicables de débit d'absorption spécifique (DAS) de l'ordre de 1,6 W/ kg. Pour déterminer les valeurs maximales exactes du DAS, reportez-vous à la page 6 du présent guide de l'utilisateur. Lorsque vous portez le produit ou que vous l'utilisez contre

www.sar-tick.com votre corps, mettez-le dans un accessoire agréé comme un étui ou tenez-le éloigné à une distance d'au moins 15 mm de votre corps pour garantir le respect des exigences en matière d'exposition aux radiofréquences. Remarquez que ce produit peut émettre même lorsque vous ne faites aucun appel téléphonique.

#### PROTÉGEZ VOTRE OUÏE

Pour éviter d'endommager votre ouïe, n'écoutez pas la musique à un volume élevé pendant de longues périodes. Si vous utilisez le hautparleur, soyez prudent quand vous tenez l'appareil près de l'oreille.

## Précautions d'emploi..

Avant d'utiliser votre téléphone, lisez ce chapitre avec attention. Le fabricant ne pourra être tenu responsable des dommages résultant d'une mauvaise utilisation ou d'un usage non conforme aux instructions du présent manuel.

#### AVIS AUX CONDUCTFURS :

Des études ont montré qu'utiliser un téléphone mobile tout en conduisant fait courir des risques bien réels, même si l'on se sert d'un dispositif « mains libres » (trousse ad hoc, casque d'écoute, etc.). Il est donc demandé au conducteur de ne pas utiliser son appareil tant que le véhicule n'est pas stationné.

Au volant, abstenez-vous d'utiliser votre casque d'écoute pour et écouter de la musique ou la radio. Dans certaines régions, l'utilisation d'un casque d'écoute peut être considérée comme dangereuse et par conséquent interdite.

Sous tension, votre téléphone émet des ondes électromagnétiques qui peuvent perturber l'équipement électronique de votre véhicule, par exemple le système de freinage antiblocage (ABS), les coussins gonflables, etc. Afin d'éviter tout problème, veuillez prendre les précautions suivantes :

- ne posez pas votre téléphone sur le tableau de bord ou dans l'espace de déploiement des coussins gonflables;
- assurez-vous, auprès du constructeur ou du concessionnaire automobile, que le tableau de bord est insensible aux ondes radio émises par votre téléphone mobile

#### CONDITIONS D'UTILISATION :

Pour optimiser les performances du téléphone, il est conseillé de l'éteindre de temps à autre.

Éteignez votre téléphone avant de monter à bord d'un avion.

Dans un établissement de santé, mettez votre téléphone hors fonction, à moins que vous ne vous trouviez dans une zone réservée à cet effet. Comme d'autres types d'équipements aujourd'hui courants, les téléphones mobiles peuvent perturber le fonctionnement des dispositifs électriques, électroniques ou radio.

Mettez le téléphone hors tension si vous vous trouvez à proximité de gaz ou de liquides inflammables. Respectez les consignes et règlements affichés dans les dépôts de carburant, les stations-service, les usines chimiques et tout autre endroit où il existe des risques d'explosion.

Lorsque le téléphone est allumé, il doit être maintenu à une distance d'au moins 15 cm de tout appareil médical tel qu'un stimulateur cardiaque, une prothèse auditive, une pompe à insuline, etc. En particulier, si vous avez un de ces appareils médicaux sur vous, vous devez tenir le téléphone sur l'oreille opposée à l'appareil médical lorsque vous utilisez le téléphone.

Par mesure de sécurité, commencez à répondre avant d'appliquer le téléphone sur votre oreille. De même, éloignez le téléphone de votre oreille quand vous utilisez le mode « mains libres », sous peine de lésion de l'appareil auditif.

Ne laissez pas les enfants utiliser le téléphone ou jouer avec le téléphone et les accessoires sans supervision.

Vous devez savoir que même si votre téléphone possède un couvercle amovible, il peut contenir certaines substances pouvant entraîner une réaction allergique.

Manipulez toujours votre téléphone avec soin et gardez-le dans un endroit propre et à l'abri de la poussière.

Assurez-vous que votre téléphone mobile n'est pas exposé à de mauvaises conditions atmosphériques ou environnementales (humidité, pluie, infiltration de liquides, poussière, air marin, etc.). La plage de température d'utilisation recommandée par le manufacturier va de 0°C à +50°C.

Au-delà de 50°C, l'écran du téléphone risque d'être moins lisible; cette altération est toutefois temporaire et sans gravité.

Les numéros d'appels d'urgence peuvent ne pas être disponibles sur tous les réseaux cellulaires. Vous ne devez jamais vous fier uniquement sur votre téléphone pour les appels d'urgence.

Ne démontez pas votre téléphone et ne tentez pas de le réparer vous-même.

Évitez de laisser tomber le téléphone mobile, de le jeter ou de le soumettre à des déformations.

Pour éviter toute blessure, n'utilisez pas votre téléphone si l'écran est abîmé, fêlé ou cassé.

#### Évitez de peindre l'appareil.

N'utilisez que des batteries, chargeurs de batterie et accessoires recommandés par TCL Communication Ltd. et ses sociétés affiliées, et compatibles avec votre modèle de téléphone. TCL Communication Ltd. et ses sociétés affiliées déclinent toute responsabilité en cas de dommage causé par l'utilisation d'autres chargeurs ou batteries que ceux préconisés.

Veuillez faire une copie de sauvegarde des données importantes mémorisées dans le téléphone ou bien consignez-les par écrit.

Toute personne qui présente l'un des symptômes suivants, soit convulsions, contractions involontaires des muscles ou des yeux, perte de conscience, mouvements involontaires ou désorientation, devrait arrêter d'utiliser l'appareil et consulter un médecin. Pour prévenir l'apparition de tels symptômes,

- Ne jouez pas si vous êtes fatigué ou avez besoin de sommeil.
- Prenez une pause d'au moins 15 minutes chaque heure.
- Jouez dans une pièce où toutes les lumières sont allumées.
- Tenez-vous le plus loin possible de l'écran quand vous jouez.
- Arrêtez de jouer si vos mains, vos poignets ou vos bras sont fatigués ou s'engourdissent, et attendez quelques heures avant de reprendre la partie;
- Si l'engourdissement persiste pendant ou après la partie, cessez de jouer et consultez un médecin.

#### PROTÉGEZ VOTRE OUÏE

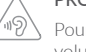

Pour éviter d'endommager votre ouïe, n'écoutez pas la musique à un volume élevé pendant de longues périodes. Si vous utilisez le hautparleur, soyez prudent quand vous tenez l'appareil près de l'oreille.

#### • RESPECT DE LA VIE PRIVÉE :

Veuillez prendre note que vous devez respecter les lois et règlements en vigueur dans votre pays concernant la prise de clichés et l'enregistrement de sons à l'aide de votre téléphone mobile. Certaines lois et certains règlements interdisent formellement de prendre d'autres personnes en photo ou d'enregistrer leur voix ou tout autre attribut personnel, de reproduire un tel enregistrement et de le diffuser, toutes activités pouvant être considérées comme une atteinte à la vie privée. C'est à l'utilisateur et à lui seul qu'il incombe de veiller à obtenir, s'il y a lieu, l'autorisation préalable d'enregistrer des conversations privées ou confidentielles, ou de prendre d'autres personnes en photo. Le fabricant, le distributeur et le vendeur de votre téléphone mobile, ainsi que l'opérateur, déclinent toute responsabilité en cas d'utilisation inappropriée de l'appareil.

#### • BATTERIE ET ACCESSOIRES :

Conformément à la réglementation sur les voyages aériens, la batterie de votre produit n'est pas chargée. Veuillez d'abord la charger.

#### Pour les appareils qui ne sont pas monobloc :

Veuillez respecter les précautions suivantes concernant l'utilisation de la batterie :

- N'essavez pas d'ouvrir la batterie (en raison du risque de vapeurs toxiques et de brûlures)
- Ne percez pas et ne désassemblez pas la batterie : ne créez pas de court-circuit.
- Ne pas brûler une batterie usagée, la jeter aux ordures ménagères ni l'exposer à une température supérieure à 60 °C.

Les batteries doivent être éliminées conformément à la réglementation locale applicable en matière d'environnement. N'utiliser la batterie qu'aux fins pour lesquelles elle a été conçue. Ne jamais utiliser de batteries endommagées ou non recommandées par TCT Communication Limited et/ou ses sociétés affiliées.

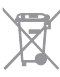

Le symbole ci-contre figurant sur le téléphone, la batterie et les accessoires signifie que ces articles doivent, en fin de vie, être déposés en des points de collecte sélective, à savoir :

- Déchetteries municipales pourvues de bacs adaptés à ce type de matériel

- Bacs prévus à cet effet dans les points de vente.

L'équipement sera ensuite recyclé, ce qui évitera de rejeter des substances nocives dans l'environnement, tout en permettant la réutilisation de certains matériaux

#### Pays membres de l'Union européenne

L'accès aux points de collecte ci-dessus est gratuit.

Tous les produits portant le symbole ci-dessus doivent être déposés dans les points de collecte mentionnés.

#### Dans les pays hors de l'Union européenne :

Il convient de ne pas jeter les équipements portant le symbole ci-dessus dans une poubelle ordinaire s'il existe des centres de collecte ou de recyclage adaptés dans le pays ou la région considérés. On les déposera dans les points de collecte prévus à cet effet, en vue de leur recyclage.

ATTENTION: RISQUE D'EXPLOSION EN CAS DE REMPLACEMENT DE LA BATTERIE PAR UN MODÈLE NON CONFORME, ÉLIMINER LES BATTERIES USAGÉES CONFORMÉMENT AUX INSTRUCTIONS

#### CHARGEURS :

A.C./ domestique Les chargeurs de voyage sont prévus pour fonctionner à une température ambiante comprise entre 0 et 45°C (32 et 113°F).

Les chargeurs adaptés à votre appareil sont conformes à la norme de sécurité régissant les équipements informatiques et de bureau. Compte tenu des différentes normes électriques existantes, un chargeur acheté dans un pays peut ne pas fonctionner dans un autre. Cet équipement ne doit être utilisé qu'aux fins auxquelles il est destiné.

Caractéristiques (variables suivant le pays) :

Chargeur : Entrée : Input: 100-240 V. 50/60 Hz. 200 mA

Output: 5 V. 1000 mA

Batterie · Lithium 2000 mAh

## Ondes radioélectriques .....

#### CE TÉLÉPHONE MOBILE RÉPOND AUX EXIGENCES GOUVERNEMENTALES CONCERNANT L'EXPOSITION AUX ONDES RADIOÉLECTRIQUES.

Votre téléphone mobile est un appareil radioélectrique qui fonctionne comme émetteur et récepteur. Il est conçu pour ne pas dépasser les seuils recommandés d'exposition aux ondes radioélectriques. Ces seuils ont été établis dans le cadre de lignes directrices qui définissent les niveaux d'énergie radioélectrique autorisés pour le grand public. Les lignes directrices reposent sur des normes élaborées par des organismes scientifiques indépendants, qui se fondent sur l'évaluation périodique et approfondie d'études menées par des chercheurs. Les lignes directrices prévoient une marge de sécurité suffisante pour toute personne, peu importe son âge ou son état de santé.

La norme observée en matière d'exposition fait appel au taux d'absorption spécifique ou « SAR » (Specific Absorption Rate), une unité de mesure choisie par convention. La valeur SAR fixée par les pouvoirs publics, notamment la Federal Communications Commission (ECC) des États-Unis ainsi qu'Innovation. Sciences et Développement économique Canada, est de 1,6 W/kg par gramme de tissu cellulaire. Les mesures normalisées sont effectuées pour des postures standard. le téléphone émettant à son niveau de puissance certifié maximal dans la bande de fréquences considérée.

Cet appareil respecte les limites de DAS pour le grand public et les limites d'exposition incontrôlée de la norme ANSI/IEEE C95.1-1992, et il a été testé selon les méthodes de mesure et les procédures spécifiées dans la norme IEEE1528

Le FCC a donné une autorisation d'équipement pour ce modèle de téléphone, dont les niveaux enregistrés de DAS ont été évalués comme conformes aux lignes directrices du FCC sur l'exposition aux ondes radio. Les renseignements sur le DAS pour ce modèle ont été déposés auprès de la FCC et peuvent être consultés dans la section initiulée Display Grant du site Web de la FCC (www. fcc.gov/oet/ea/fccid), après une recherche sur DCC ID : 2ACCJB090.

En pratique, le taux d'absorption spécifique peut être nettement inférieur à sa valeur nominale. L'appareil a en effet été conçu pour fonctionner à différents niveaux de puissance et n'utiliser que le niveau suffisant pour se raccorder au réseau. De manière générale, plus l'utilisateur est près d'une antenne fixe, et moins son appareil a besoin d'émettre. Avant qu'un modèle de téléphone ne soit mis sur le marché, son fabricant doit attester sa conformité à la réglementation et aux normes nationales.

| DAS maximal pour ce modèle et conditions dans lesquelles les données sur le DAS ont été enregistrées. |           |
|----------------------------------------------------------------------------------------------------|-----------|
| DAS à proximité de la tête 0.80 W/kg                                                                  |           |
| DAS de l'appareil porté sur le corps                                                                  | 1.33 W/kg |

Ce seuil peut varier avec le modèle de téléphone et la position du corps, mais il est conforme aux exigences gouvernementales.

La conformité avec le DAS pour les appareils portés sur le corps est basée sur une distance de 15 mm entre l'appareil et le corps humain. Tenez l'appareil à une distance minimale de 15 mm de votre corps pour vous assurer que le niveau d'exposition aux ondes radio ne dépasse pas le niveau mesuré. Pour porter l'appareil sur le corps, choisissez une pince de ceinture ou un étui qui ne contient pas de pièces métalliques pour maintenir une distance de 15 mm entre l'appareil et votre corps.

Les niveaux d'exposition aux radiofréquences avec des accessoires portés sur le corps et contenant du métal n'ont pas été testés et certifiés. L'utilisation de ces accessoires portés sur le corps doit donc être évitée.

Pour plus de détails sur le débit d'absorption spécifique, consultez le site Internet de la Cellular Telecommunications Industry Association (CTIA), à l'adresse http:// www.ctia.org/

L'Organisation mondiale de la santé (OMS) considère que les données recueillies jusqu'ici par les scientifiques ne font pas apparaître la nécessité de recommander des précautions particulières aux utilisateurs de téléphones mobiles. Toutefois, les utilisateurs que la question préoccupe peuvent minimiser l'exposition aux radiofréquences, pour eux-mêmes ou pour leurs enfants, en limitant la durée des appels ou en se servant de dispositifs « mains libres » qui maintiennent l'appareil à une certaine distance de la tête ou du reste du corps D'autres renseignements sur les champs électromagnétiques et la santé publique sont fournis par l'OMS sur le site Internet http://www.who.int/peh-emf/fr/index.html.

Remarque : cet équipement a été mis à l'essai et trouvé conforme aux normes relatives aux équipements numériques de catégorie B en vertu de l'alinéa 15 du règlement de la FCC. Ces normes visent à assurer une protection raisonnable contre les interférences nuisibles dans une installation résidentielle. Cet équipement produit, utilise et émet de l'énergie radioélectrique; s'il n'est pas installé ou utilisé conformément aux présentes instructions, il peut perturber les radiocommunications. Rien ne garantit qu'il ne produira pas d'interférences dans une installation donnée. S'il perturbe la réception de signaux de radio ou de télévision, ce qui peut être vérifié par sa mise hors tension puis à nouveau sous tension, l'utilisateur est invité à essayer de corriger la situation en prenant les mesures suivantes :

- Réorienter ou déplacer l'antenne de réception.
- Éloigner l'équipement du récepteur.
- Brancher l'équipement dans une prise de courant faisant partie d'un circuit différent de celui du récepteur.
- Consulter le fournisseur ou un technicien en radiotélévision expérimenté pour obtenir de l'aide.

Toute modification non expressément approuvée par l'agent autorisé en matière de conformité peut entraîner la révocation du droit de l'utilisateur à se servir de l'équipement fourni.

La déclaration de conformité est la suivante pour les dispositifs récepteurs associés à un service radiophonique fourni sous licence (radiodiffusion FM, par exemple) :

Cet appareil satisfait à la section 15 des Règles de la FCC et de licence d'Innovation, Sciences et Développement économique Canada, hors norme(s) RSS. Son fonctionnement est autorisé à la condition qu'il ne produise pas d'interférences nuisibles.

Pour les autres dispositifs, la déclaration de conformité est la suivante :

Cet appareil satisfait à la section 15 des Règles de la FCC et de licence d'Innovation, Sciences et Développement économique Canada, hors norme(s) RSS. Son fonctionnement est assujetti aux deux conditions suivantes :

- (1) l'équipement ne doit pas produire d'interférences nuisibles;
- (2) l'équipement doit supporter les éventuelles interférences produites par d'autres dispositifs, y compris celles susceptibles de perturber son fonctionnement.

Votre téléphone est équipé d'une antenne intégrée. Pour assurer à l'appareil un fonctionnement optimal, veillez à ne pas la toucher ni à l'abîmer.

Veuillez prendre note que l'utilisation de cet appareil peut entraîner le partage de vos données personnelles avec l'appareil principal. Vous êtes responsable de protéger vos renseignements personnels et de ne pas les partager avec des appareils non autorisés ou avec les appareils tiers connectés au vôtre. Pour les produits offrant des fonctionnalités Wi-Fi, assurez-vous de vous connecter uniquement à des réseaux Wi-Fi de confiance. En outre, lorsque vous utilisez votre produit comme point d'accès (le cas échéant), assurez-vous d'utiliser les fonctionnalités de sécurité du réseau. Ces précautions aideront à empêcher tout accès non autorisé à votre appareil. Votre produit peut enregistrer des renseignements personnels dans différents emplacements, y compris sur une carte SIM, sur une carte mémoire et dans la mémoire intégrée de l'appareil. Assurez-vous de supprimer ou d'effacer tout renseignement personnel avant de recycler, de remettre ou de donner le produit. Choisissez attentivement vos applications et mises à jour et ne les installez qu'à partir de sources de confiance. Certaines applis pourront avoir des répercussions sur la performance du produit ou avoir accès à des renseignements personnels comme les détails de vos comptes, les données d'appel, les détails de votre position géographique et les ressources réseau.

Veuillez noter que toute donnée partagée avec TCL Communication Ltd. est stockée conformément à la législation applicable sur la protection des données. À ces fins, TCL Communication Ltd. met en œuvre et continue à utiliser des mesures techniques et organisationnelles appropriées pour protéger toutes vos données personnelles, par exemple contre le traitement non autorisé ou illégal et la perte accidentelle, ainsi que contre la destruction de ces données ou les dommages causés à celles-ci, afin que ces mesures puissent assurer un niveau de sécurité approprié en ce qui concerne :

(i) les possibilités techniques offertes,

(ii) les coûts de mise en œuvre de ces mesures,

(iii) les risques connexes au traitement des données personnelles, et

(iv) la sensibilité des données personnelles traitées.

Vous pouvez accéder à vos renseignements personnels, les examiner et les modifier en tout temps en vous connectant à votre compte d'utilisateur, en consultant votre profil utilisateur ou en communiquant directement avec nous. Si vous voulez que nous puissions modifier ou supprimer vos données personnelles, nous pourrions vous demander de nous fournir une preuve d'identité afin de pouvoir répondre à votre demande.

#### Avis d'ISEDC

Cet appareil est conforme aux normes RSS d'Innovation, Sciences et Développement économique Canada. Son fonctionnement est assujetti aux deux conditions suivantes :

- (1) l'équipement ne soit pas causer d'interférences, et
- (2) l'équipement doit supporter les éventuelles interférences produites par d'autres dispositifs, y compris celles susceptibles de perturber le fonctionnement de l'équipement.

Cet appareil numérique de la classe B est conforme à la norme NMB-003 du Canada.

#### Déclaration ISEDC d'exposition à la radiation

Ce matériel à l'essai respecte les limites de DAS pour le grand public et les limites d'exposition incontrôlée de la norme ISEDC RSS-102 et il a été testé selon les méthodes de mesure et les procédures spécifiées dans les normes IEEE 1528 et IEC 62209. Cet équipement doit être installé et utilisé en maintenant une distance minimale de 15 mm entre le radiateur et votre corps. Cet appareil et ces antennes ne doivent pas cohabiter ou ne pourront être utilisé en conjonction avec toute autre antenne ou émetteur.

#### ISEDC: 9238A-0079

## Licences.....

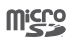

(\*

Le logo microSD est une marque de commerce.

La marque et les logos Bluetooth appartiennent à Bluetooth SIG Inc. et sont utilisés sous licence par TCL Communication Ltd. et ses sociétés affiliées. Les autres marques de commerce ou appellations commerciales appartiennent à leurs détenteurs respectifs.

## Alcatel U50 Bluetooth Declaration ID D032965

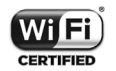

Le logo Wi-Fi constitue une marque de certification de la Wi-Fi Alliance.

#### Compatibilité avec les appareils auditifs

Votre téléphone mobile appartient à la catégorie de matériel « Compatible avec les prothèses auditives », définie pour aider les consommateurs à trouver un appareil adapté aux dispositifs dont ils se servent déjà.

Votre équipement est compatible avec les prothèses auditives de catégorie M4/ T3. Référence ANSI C63.19- 2011.

Ce téléphone a été mis à l'essai et évalué pour permettre l'utilisation de certaines de ses fonctionnalités sans fil avec des appareils auditifs. Cependant, de nouvelles technologies sans fil utilisées dans ce téléphone pourraient ne pas avoir été mises à l'essai avec les appareils auditifs. Il est important d'essayer de façon approfondie différentes fonctionnalités ce téléphone, et ce, dans différents endroits, avec votre appareil auditif ou implant cochléaire, afin de déterminer s'il y a des interférences. Consultez votre fournisseur de services ou le fabricant de ce téléphone pour obtenir de l'information sur la compatibilité des appareils auditifs. Si vous avez des questions sur les politiques de retour ou d'échange, veuillez consulter votre fournisseur de services.

Pour plus de détails, consultez notre site Web http://www.alcatelonetouch.ca

## Renseignements d'ordre général...

- Site Web : http://www.alcatelonetouch.ca
- Facebook: facebook.com/alcatel
- Twitter : twitter.com/alcatel
- Instagram : instagram.com/alcatel
- Ligne directe : Aux États-Unis, composez le 855 368-0829 pour obtenir de l'assistance technique. Au Canada, appelez le 855 844 6058 pour obtenir de l'assistance technique.
- Adresse: 5/F, Building 22E, 22 Science Park East Avenue, Hong Kong Science Park, Shatin, NT, Hong Kong

Notre site web contient une section regroupant les questions les plus fréquemment posées (FAQ). Vous pouvez aussi nous soumettre vos questions par courriel.

La version électronique du présent manuel d'utilisation est offerte en anglais et dans d'autres langues à l'adresse **www.alcatelonetouch.ca** 

Votre téléphone est un émetteur-récepteur qui se raccorde au réseau mondial de téléphonie (GSM) sur quatre bandes (850, 900, 1800 et 1900 MHz) ainsi qu'au système universel de télécommunications mobiles (UMTS) (B2/5), ou FDD (B2/4/5/7/12/17).

## Protection contre le vol (1)

Votre téléphone s'identifie à l'aide d'un numéro de série (code IMEI) inscrit sur l'étiquette de l'emballage et dans la mémoire du téléphone. Nous vous recommandons de l'afficher dès la première utilisation de votre téléphone, en tapant \*#06# afin d'en prendre note. Conservez cette information en lieu sûr. Elle pourra vous être demandée par la police ou par votre opérateur en cas de vol. Ce numéro permet de bloquer votre numéro de téléphone pour empêcher une tierce personne de l'utiliser, même avec une carte SIM différente.

## Avis de non-responsabilité

Selon la version du système d'exploitation de votre téléphone et les services offerts par votre opérateur, il se peut que votre téléphone ne fonctionne pas exactement comme l'indique le présent manuel d'utilisation.

TCL Communication ne pourra être tenue responsable en droit des éventuelles différences observées ou de leurs conséquences possibles, qui ne pourront être imputées qu'à l'opérateur et à lui seul.

## **1** Présentation de l'appareil......

## 1.1 Touches et connecteurs

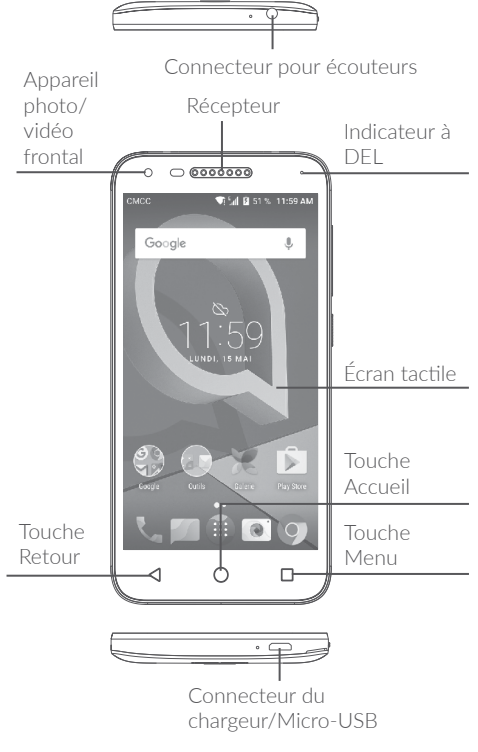

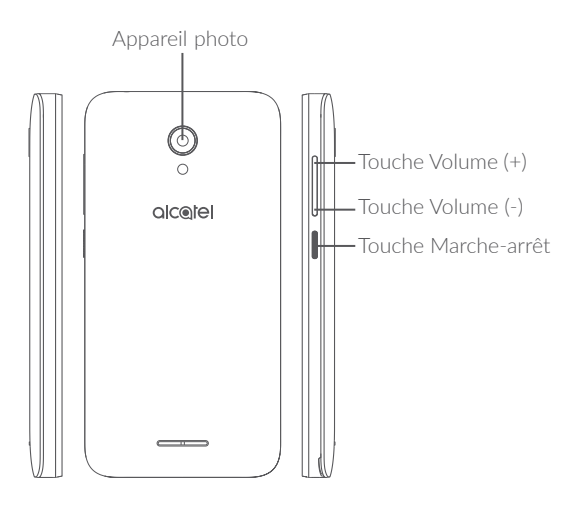

#### Touche Aperçu

• Appuyez sur cette touche pour basculer entre les activités des applications individuelles et les documents.

## ) Τοι

#### Touche Accueil

- Appuyez sur cette touche pour revenir à l'écran d'accueil, quel que soit l'écran ou l'application dans lequel vous vous trouvez.
- Appuyez longuement pour activer Google Now. Vous pouvez obtenir de l'aide selon le contenu détecté à l'écran, par exemple un itinéraire ou de l'information sur un restaurant

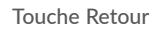

#### Touchez pour revenir à l'écran précédent ou pour refermer une boîte de dialogue, le menu des options, le panneau des Notifications, etc.

## Touche Marche-arrêt

- Appui bref : Verrouillage ou allumage de l'écran.
- Appui prolongé : affiche le menu contextuel pour que vous puissiez faire votre choix parmi les options Éteindre/ Redémarrer/Mode avion.
- Appuyez longuement sur les touches Marche-arrêt et Volume (+) pendant que l'appareil est éteint pour passer en mode de récupération.
- Appuyez longuement sur les touches **Marche-arrêt** et **Volume (-)** pour faire une capture d'écran.
- Appuyez sur la touche **Marche-arrêt** pendant au moins 10 secondes pour forcer le redémarrage de l'appareil.

### Touche Volume

- Pour régler le volume dans les écouteurs ou le casque d'écoute pendant un appel
- Pour régler le volume en mode Musique, Vidéo ou Diffusion en continu
- Appuyez sur cette touche pour régler le volume de la sonnerie en mode d'utilisation standard.
- Coupe la sonnerie déclenchée normalement par les appels entrants.
- En mode d'aperçu dans l'appareil photo, appuyez sur le bouton **Volume (+)** ou (-) pour rendre une photo, ou appuyez longuement pour prendre une série de photos en rafale.

## 1.2 Premiers pas

### 1.2.1 Configurer

#### Insertion ou retrait de la carte SIM/microSD

Pour pouvoir effectuer des appels, vous devez avoir inséré une carte SIM.

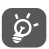

Votre téléphone accepte seulement les cartes nano-SIM. N'essayez pas d'insérer un autre type de carte SIM (mini ou micro, par exemple), car cela pourrait endommager le téléphone.

#### Recharge de la batterie

Il est conseillé de recharger complètement la batterie (
). Le niveau de charge s'affiche à l'écran sous forme de pourcentage quand le téléphone est éteint. Le pourcentage augmente à mesure que la batterie se charge.

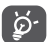

Afin de réduire la consommation d'électricité et le gaspillage d'énergie, quand la batterie est entièrement chargée, débranchez le chargeur, désactivez les fonctions Wi-Fi, GPS et Bluetooth ainsi que les applications exécutées en arrière-plan si vous ne les utilisez pas, réduisez la durée de rétroéclairage, etc.

### 1.2.2 Mise en marche de l'appareil

Appuyez sur la touche **Marche-Arrêt** jusqu'à ce que le téléphone s'allume, déverrouillez le téléphone si nécessaire (glissement, NIP, mot de passe ou schéma) et confirmez. L'écran d'accueil apparaît.

Si vous ne connaissez pas ou avez oublié votre NIP, communiquez avec votre opérateur de réseau. Veillez à bien protéger votre NIP.

### 1.2.3 Mise hors tension

Maintenez le bouton **Marche-Arrêt** enfoncé jusqu'à ce que les options s'affichent, puis sélectionnez **Éteindre**.

## 1.3 Écran d'accueil

Pour pouvoir y accéder rapidement, vous pouvez placer dans l'écran principal tous les éléments (applications, raccourcis, widgets ou dossiers) que vous utilisez le plus souvent. Appuyez sur la touche Accueil pour passer directement à l'écran d'accueil.

#### Barre d'état

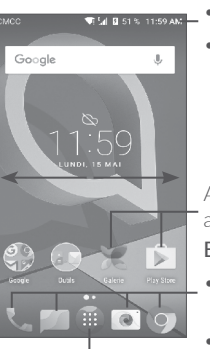

- Voyant d'état/notification
- Touchez la barre d'état et glissez-la vers le bas pour ouvrir le Panneau des notifications.

Appuyez sur une icône pour ouvrir une application, un dossier, etc.

#### Barre des favoris

- Appuyez sur cette option pour accéder à l'application.
- Appuyez sur cette option de façon prolongée pour déplacer l'application ou la remplacer.

- Appuyez pour accéder à la liste des applications.

L'écran d'accueil est offert en format étendu pour offrir plus d'espace dans lequel ajouter des applications, des raccourcis, etc. Faites glisser l'écran d'accueil horizontalement pour le voir au complet.

#### 1.3.1 Utilisation de l'écran tactile

## Appuyer 🕅

Pour accéder à une application, appuyez dessus avec le doigt.

## Appuyer longuement

Pour accéder aux options disponibles pour une option, appuyez longuement sur cette option. Par exemple, sélectionnez un contact dans les Contacts et appuvez longuement sur ce contact pour afficher une liste d'options.

## Faire glisser

Mettez votre doigt sur l'écran pour glisser un objet dans un autre emplacement.

## Faire défiler/glisser

Faites glisser le doigt sur l'écran pour faire défiler verticalement les applications, les images ou les pages Web. Vous pouvez faire glisser horizontalement l'écran.

L'appareil prend aussi en charge le zoom avec un doigt dans les fonctions Appareil photo et Galerie. Touchez deux fois l'écran pour faire un zoom avant ou arrière.

## Feuilleter

Comparable au glissement, ce geste permet des déplacements plus rapides.

## Pincer-écarter

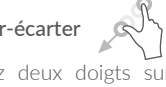

Placez deux doigts sur la surface de l'écran, puis écartez-les ou rapprochez-les pour redimensionner un élément à l'écran.

## Faire pivoter

Pour optimiser l'affichage, faites pivoter l'appareil afin d'alterner automatiquement entre les modes Portrait et Paysage.

### 1.3.2 Barre d'état

La barre d'état permet de visualiser l'état du téléphone (à droite) et l'information relative aux notifications (à gauche).

Faites glisser la barre d'état vers le bas pour voir les notifications et faites-la glisser de nouveau pour ouvrir le panneau des réglages rapides.

Pour le refermer, faites-le glisser vers le haut. Lorsqu'il v a des notifications, vous pouvez appuver sur celles-ci pour v accéder.

#### Panneau des notifications

S'il y a des notifications, faites glisser la barre d'état vers le bas afin d'ouvrir le panneau des notifications et en afficher le détail.

#### 10:18 AM

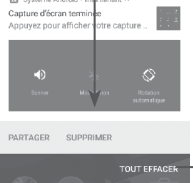

Appuyez sur cette option pour ouvrir le panneau des Réglages rapides.

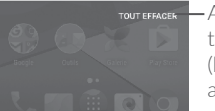

 Appuyez sur TOUT EFFACER pour effacer toutes les notifications d'événements (les autres notifications en cours restent affichées).

#### Panneau des Réglages rapides

Faites glisser le panneau des notifications vers le bas ou appuyez sur pour ouvrir le panneau des Réglages rapides. Vous pouvez activer ou désactiver des fonctionnalités ou changer de mode en appuyant sur les icônes. Appuyez sur **MODIFIER** pour personnaliser votre panneau des réglages rapides.

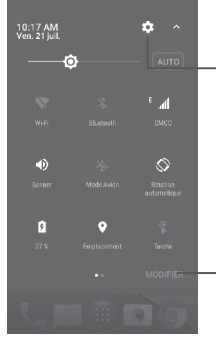

Appuyez sur cette option pour accéder aux **Paramètres**, à partir desquels vous pouvez effectuer d'autres réglages.

Appuyez sur cette option pour personnaliser votre panneau Réglages rapides.

## 1.3.3 Barre de recherche

Le téléphone offre une fonction de recherche permettant de retrouver de l'information au sein des applications, ailleurs dans l'appareil ou sur Internet.

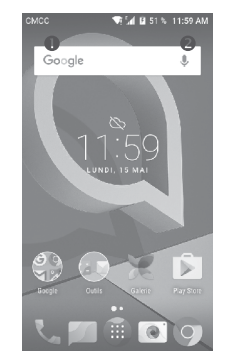

#### • Recherche de texte

- Dans l'écran d'accueil, appuyez sur la barre de recherche.
- Tapez les caractères ou les mots à rechercher.
- Touchez l'icône 🝳 du clavier pour lancer la recherche sur Internet.

#### e Recherche vocale

- $\bullet$  Touchez l'icône  ${\displaystyle {\bf \downarrow}}$  de la barre de recherche pour afficher la boîte de dialogue.
- Prononcez le mot ou l'expression à rechercher. Les résultats de recherche s'affichent sous la forme d'une liste dont vous pouvez sélectionner telle ou telle entrée.

#### 1.3.4 Verrouillage et déverrouillage de l'écran

Pour protéger votre téléphone et votre vie privée, vous pouvez verrouiller l'écran du téléphone de différentes façons – glissement, schéma, NIP, mot de passe, etc.

#### Pour créer un schéma de déverrouillage de l'écran

- Dans l'écran d'accueil, appuyez sur i pour ouvrir la liste des applications, puis sur **Paramètres**\Écran de verrouillage\Verrouillage de l'écran\Schéma.
- Dessinez votre schéma personnel.

#### Comment verrouiller l'écran

Appuyez une seule fois sur la touche Marche-Arrêt pour verrouiller l'écran.

#### Déverrouillage de l'écran du téléphone

Appuyez une fois sur la touche **Marche-Arrêt** pour allumer l'écran, glissez pour dessiner votre schéma ou entrez votre NIP ou votre mot de passe, etc. pour déverrouiller l'écran.

Si vous avez choisi **Glisser** comme mode de déverrouillage, appuyez sur la touche **Marche-Arrêt** pour allumer l'écran, puis glissez vers le haut pour déverrouiller l'écran. Sur l'écran de verrouillage, appuyez deux fois sur les icônes des applications pour les ouvrir.

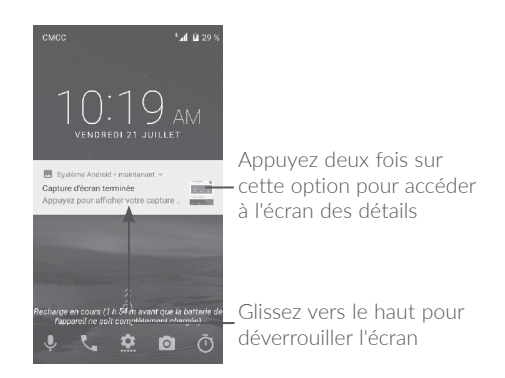

## 1.3.5 Personnalisation de l'écran d'accueil

#### Ajouter

Appuyez longuement sur un dossier, une application ou un widget pour activer le mode Déplacer, puis faites glisser l'élément vers votre écran d'accueil préféré.

#### Repositionnement

Appuyez longuement sur l'application à repositionner pour activer le mode Déplacer, faites glisser l'application vers l'emplacement souhaité, puis relâchez-le. Vous pouvez déplacer des applications à la fois dans l'écran d'accueil et dans la zone des favoris. Maintenez l'icône sur le bord gauche ou droit de l'écran pour faire glisser l'application dans un autre écran d'accueil.

#### Supprimer

Appuyez longuement sur l'élément à retirer afin d'activer le mode Déplacer, puis faites glisser cet élément sur l'icône **X Supprimer**, puis, quand l'élément devient rouge, relâchez-le.

#### Création de dossiers

Pour un meilleur agencement des éléments (raccourcis ou applications) dans l'écran d'accueil ou la zone des favoris, vous pouvez les empiler dans un même dossier. Pour renommer un dossier, ouvrez-le et appuyez sur sa barre de titre avant d'entrer le nouveau nom.

#### Personnalisation du fond d'écran

Appuyez longuement sur un espace vide dans l'écran d'accueil, puis sur **FONDS D'ÉCRAN** pour personnaliser le fond d'écran.

## 1.3.6 Widgets et applications récemment utilisées

#### Affichage des widgets

Appuyez longuement sur un espace vide dans l'écran d'accueil, puis appuyez sur **WIDGETS** pour afficher tous les widgets.

Appuyez sur le widget sélectionné et faites-le glisser jusque dans l'écran qui vous convient.

#### Affichage des applications récemment utilisées

Pour consulter les applications récemment utilisées, appuyez sur la touche **Menu**. Appuyez sur une vignette dans la fenêtre pour ouvrir l'application associée.

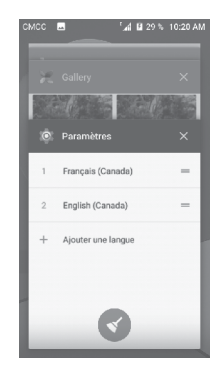

Appuyez sur une vignette et faites-la glisser vers la droite/gauche ou appuyez sur  ${\bf X}$  pour fermer l'application.

Appuyez sur 🕑 au bas de l'écran pour fermer toutes les applications actives.

## 1.3.7 Réglage du volume

#### Utilisation de la touche Volume

Appuyez sur la touche **Volume** pour régler le volume. Pour activer le mode de vibration, appuyez sur la touche **Volume (-)** jusqu'à ce que le téléphone vibre.

#### Utilisation du menu des paramètres

Dans l'écran d'accueil, appuyez sur pour ouvrir la liste des applications, puis appuyez sur **Paramètres\Son** pour régler le volume des fichiers multimédias, de la sonnerie, des alarmes, etc. selon vos préférences.

## 2 Saisie de texte.....

## 2.1 À l'aide du clavier intégré

#### Paramètres du clavier intégré

Appuyez sur **Paramètres\Langue et clavier**, puis sur le clavier que vous voulez configurer, et une série de paramètres s'affiche.

#### Changement de l'orientation du clavier

Pour changer l'orientation du clavier, faites pivoter le téléphone sur le côté ou en position verticale. Vous pouvez modifier cette fonction en changeant les paramètres (appuyez sur **Paramètres\Écran\Lorsque l'appareil est tourné** 

## 2.1.1 Clavier Google

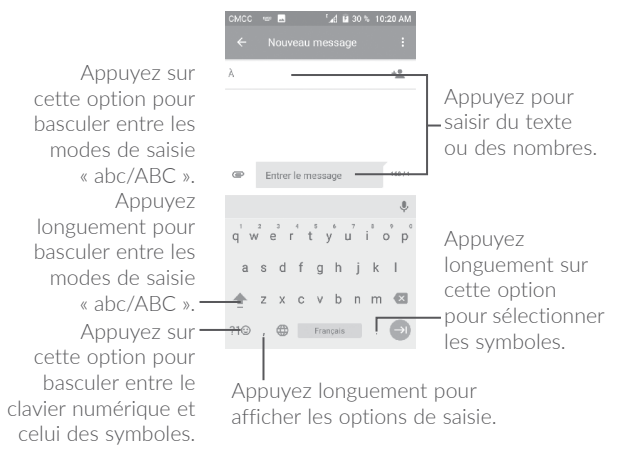

## 2.2 Modification du texte

Vous pouvez modifier le texte que vous avez saisi.

- Appuyez longuement ou appuyez deux fois sur le texte à modifier.
- Faites glisser les tabulateurs pour modifier le texte sélectionné.
- Les options suivantes apparaissent : COUPER, COPIER et PARTAGER.

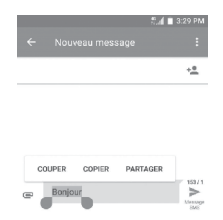

Vous pouvez également insérer du texte supplémentaire, si vous le voulez.

- Touchez l'endroit où vous voulez commencer à insérer le texte ou appuyez longuement sur un espace vide. Le curseur se mettra alors à clignoter et le tabulateur apparaîtra. Faites glisser le tabulateur pour déplacer le curseur.
- Si vous avez coupé ou copié du texte, appuyez sur le tabulateur pour afficher l'icône COLLER qui vous permettra de coller le texte immédiatement.

# 3 Appeler, Journal d'appels et Contacts

3.1 Appeler.....

#### 3.1.1 Comment faire des appels

Vous pouvez effectuer facilement un appel avec l'option **Appeler**. Dans l'écran d'accueil, touchez l'onglet Application, puis sélectionnez **Appeler**, ou touchez l'icône dans l'écran d'accueil pour accéder à l'application **Appeler** 

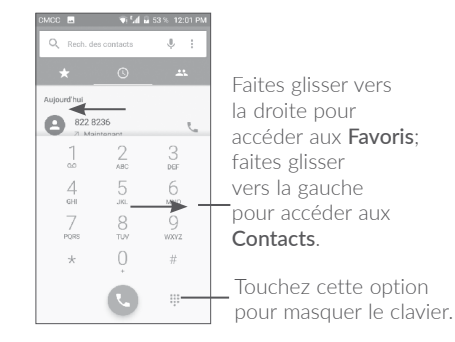

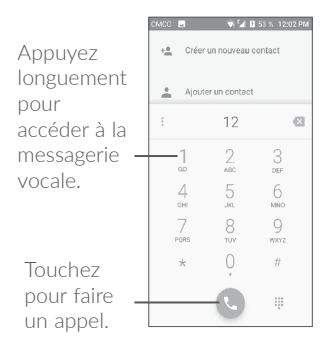

Composez le numéro au clavier, ou bien sélectionnez un contact dans **Contacts** ou dans **Journal d'appels** en faisant glisser ou en touchant les onglets, puis touchez pour lancer l'appel

Pour enregistrer un numéro composé dans vos **Contacts**, touchez l'icône **Créer un nouveau contact**.

En cas d'erreur, vous pouvez supprimer les chiffres erronés en appuyant sur  $\overleftarrow{\mathbf{x}}$  .

Pour mettre fin à l'appel, appuyez sur o ou sur la touche Marchearrêt (lorsque l'option Paramètres d'appel\Accessibilité\La touche marche-arrêt met fin à l'appel est activée).

#### Appels internationaux

Pour composer un appel international, appuyez longuement sur 0 pour entrer le caractère « + », puis entrez l'indicatif international du pays suivi du numéro de téléphone complet; ensuite, touchez

#### Appels d'urgence

Si votre téléphone est raccordé à un réseau, composez le numéro d'urgence, puis appuyez sur **C**. Ce type d'appel est possible même en l'absence de carte SIM, et sans que vous ayez à entrer votre NIP.

## 3.1.2 Comment accepter ou rejeter un appel entrant

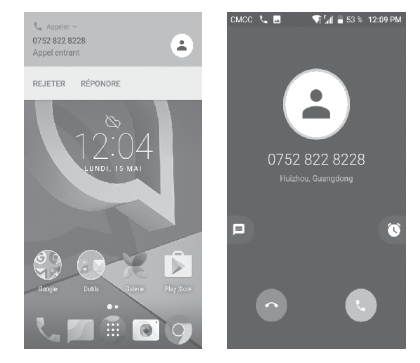

Quand vous recevez un appel, vous pouvez toucher **REFUSER** pour rejeter l'appel ou toucher **RÉPONDRE** pour prendre l'appel. Pour plus d'options, touchez l'appel entrant, puis :

faites glisser l'icône 🕓 vers le haut pour répondre;

faites glisser l'icône 🕐 vers le haut pour refuser;

touchez l'icône 📃 pour refuser l'appel en envoyant un message prédéfini;

touchez l'icône 🚫 pour refuser l'appel avec une notification de rappel.

Pour désactiver le son d'un appel entrant, appuyez sur la touche Volume (+)/(-) ou retournez le téléphone (lorsque l'option Paramètres\ Geste\Retourner pour couper le son est activée par défaut).

## 3.1.3 Consultation de la messagerie vocale

Pour éviter à leurs clients de manquer des appels, les télécommunicateurs mettent normalement à leur disposition un service de messagerie vocale. Vous pouvez consulter votre messagerie en tout temps.

Pour accéder à votre boîte vocale, appuyez longuement sur 1.

Quand vous recevez un message dans votre boîte vocale, l'icône de message vocal **QO** s'affiche dans la barre d'état. Ouvrez le panneau des notifications et appuyez sur **Nouveau message vocal**.

## 3.1.4 Fonctions utilisables en cours d'appel

Pour régler le volume sonore en cours d'appel, appuyez sur la touche **Volume** (+) ou (-).

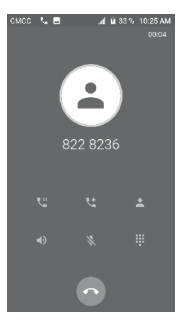

- Touchez pour mettre fin à l'appel en cours.
- : Touchez pour activer le haut-parleur pendant l'appel en cours. (appuyez de nouveau sur l'icône pour débrancher le haut-parleur)
- : Touchez pour désactiver le son de l'appel en cours. (appuyez de nouveau sur l'icône pour rétablir le volume normal)
- : Touchez pour afficher le clavier numérique.

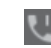

Touchez pour mettre l'appel en attente. (appuyez de nouveau sur l'icône pour reprendre la communication)

: Touchez pour ajouter un appel.

Pour éviter que vous n'activiez malencontreusement l'écran tactile en cours de communication, l'écran se verrouille automatiquement quand vous approchez le téléphone de votre oreille, et se déverrouille quand vous l'en éloignez.

### 3.1.5 Appels multiples simultanés

Votre appareil vous permet de traiter plusieurs appels à la fois.

#### Basculement entre appels

Si vous acceptez deux appels simultanément, appuyez sur l'icône pour alterner entre les deux lignes. L'appel en cours est mis en attente pendant que vous entrez en communication avec l'autre appelant.

#### Conférences téléphoniques (1)

Marche à suivre :

- Commencez par appeler le premier correspondant.
- Appuyez sur l'icône 👥 .
- Appuyez ensuite sur l'icône 🕓 puis sur l'icône 🂢 pour commencer la conférence.
- Appuyez sur o pour mettre fin à la conférence téléphonique et rompre la communication avec tous vos correspondants.

## 3.1.6 Paramètres d'appel

Touchez  ${}^{\bullet}$  dans l'écran d'appel, puis touchez  ${\bf Paramètres.}$  Voici les options offertes :

<sup>(1)</sup> Ce service n'est pas offert par tous les opérateurs de réseau.

#### Sonne et vibre

Appuyez sur cette option pour définir la sonnerie pour les appels entrants et cochez la case pour activer les tonalités du clavier numérique ou la vibration pour les appels.

#### Réponses rapides

Appuyez sur cette option pour modifier la réponse rapide.

### Paramètres d'appel

#### • Messagerie vocale

- Service : Ouvre une boîte de dialogue permettant de sélectionner le service de messagerie vocale de votre opérateur de réseau.
- Configuration : Si vous utilisez le service de messagerie vocale de votre télécommunicateur, cette option commande l'ouverture d'une boîte de dialogue où vous entrerez le numéro de téléphone à composer pour accéder à votre messagerie. Pour ménager une pause dans la séquence de numérotation (afin, par exemple, d'entrer un mot de passe une fois le numéro composé), tapez une virgule.
- Son: Appuyez sur cette option pour définir le son lorsque vous recevez un nouveau message vocal.
- Vibration : Cochez cette case pour activer la vibration lors de la réception d'un nouveau message vocal.

#### Numéros autorisés

ce service SIM permet de restreindre les numéros de téléphone qui peuvent être composés. Ces numéros sont ajoutés à la Liste numéros autorisés. Cette fonction est généralement utilisée par les parents qui veulent restreindre la liste des numéros de téléphone que leurs enfants peuvent composer. Pour des raisons de sécurité, l'activation de cette fonction exige la saisie du PIN2 de la carte SIM, généralement fournie par le fournisseur de services ou par le fabricant de la carte SIM.

#### • Transfert d'appel

Appuyez sur cette option pour fixer la manière dont les appels entrants sont acheminés quand vous ne pouvez y répondre.

#### • Autres paramètres

Appuyez sur **Numéro de l'appelant** pour utiliser le paramètre par défaut de l'opérateur de réseau pour l'affichage de votre numéro lorsque vous faites des appels.

#### • Appel en attente

Cochez la case Appel en attente pour être avisé des nouveaux appels entrants en cours d'appel.

#### Accessibilité

Utilisez le commutateur pour activer l'utilisation d'appareils auditifs. Vous pouvez aussi régler le mode ATS et cocher la case pour activer la réduction du bruit.

#### Gérer les comptes

Appuyez sur cette option pour ajouter vos comptes de courriel.

## Options d'affichage :

• Trier par

Appuyez sur cette option pour trier la liste par prénom ou par nom de famille.

• Affichage du nom

Appuyez sur cette option pour afficher le prénom ou le nom de famille en premier.

## 3.2 Journal d'appels

Pour accéder à l'historique des appels en mémoire, touchez l'onglet **RÉCENT** ans l'écran d'appel pour afficher les appels manqués, les appels sortants et les appels entrants.

Appuyez sur un contact ou un numéro pour voir l'information connexe ou pour effectuer d'autres opérations, par exemple, effectuer un nouvel appel, envoyer un SMS au contact ou au numéro, voir de l'information détaillée sur l'appel ou effacer l'appel.

Appuyez sur **Afficher l'historique complet des appels** pour voir le journal de tous les appels; appuyez sur effacer tous les appels enregistrés en mémoire.

3.3 Contacts.....

**Contacts** vous permet de communiquer rapidement et facilement avec vos correspondants.

Vous pouvez afficher et créer des contacts sur votre téléphone et synchroniser ces derniers avec vos contacts Gmail ou avec d'autres applications sur Internet ou votre téléphone.

## 3.3.1 Consultation de vos contacts

Pour afficher vos contacts, appuyez sur 🔛 dans l'écran d'accueil, puis sélectionnez **Contacts**.

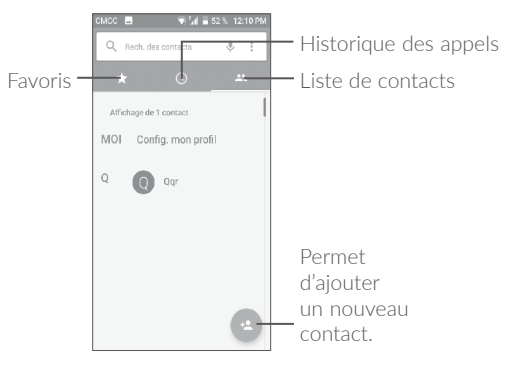

#### Suppression d'un contact

Pour supprimer un contact, appuyez longuement sur le contact à supprimer; l'icône du contact passera alors à 💽; touchez ensuite 🗊 pour confirmer la suppression. Appuyez sur 🛄 pour sélectionner tous les contacts, puis sur 🗻 pour confirmer la suppression de tous les contacts.

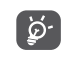

Le contact supprimé sera également effacé des autres applications sur le téléphone ou sur Internet la prochaine fois que vous synchroniserez le téléphone.

Appuyez sur pour afficher le menu d'options de la liste des contacts; les actions suivantes seront alors activées :

#### • Contacts à afficher

Choisissez les contacts à afficher.

• Importer/Exporter

Vous pouvez importer ou exporter des contacts depuis ou vers le téléphone, la carte SIM, la carte microSD et la mémoire interne.

• Bloquer des contacts

Appuyez sur cette option pour afficher vos contacts bloqués. Cette option vous permet aussi de les débloquer.

• Fusionner des contacts

Permet de sélectionner les contacts en double à fusionner.

• Paramètres

Appuyez sur cette option pour changer l'affichage de la liste de tri et les noms des contacts.

## 3.3.2 Ajout d'un contact

Vous devrez entrer le nom du contact et d'autres éléments d'information. En faisant défiler l'écran verticalement, vous pouvez vous déplacer d'un champ à l'autre.

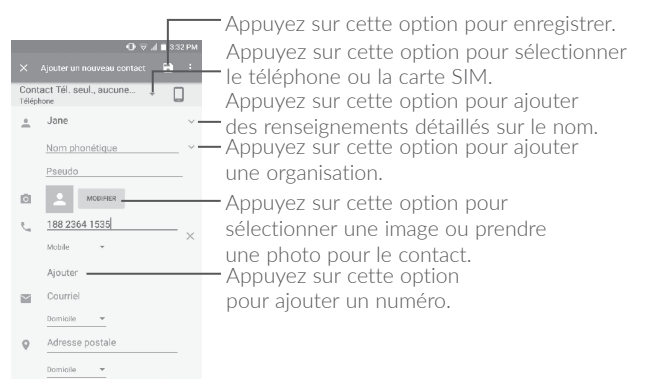

Une fois que vous avez terminé, appuyez sur 🌄 pour enregistrer.

Pour quitter sans enregistrer les modifications, appuyez sur **I**gnorer les modifications.

#### Ajout aux favoris ou retrait des favoris (1)

Pour ajouter un contact dans vos favoris, appuyez sur le contact pour en afficher les coordonnées, puis appuyez sur  $\bigstar$  (l'étoile deviendra blanche).

Pour retirer un contact de vos favoris, appuyez sur l'étoile blanche ★ dans l'écran des détails du contact.

#### 3.3.3 Modification d'un contact

Pour modifier l'information d'un contact, appuyez sur 🖍 dans l'écran des détails du contact.

Une fois que vous avez terminé, appuyez sur 📑 pour enregistrer.

#### 3.3.4 Utilisation de Contact rapide pour Android

Appuyez sur un contact pour ouvrir Contact rapide pour Android, puis appuyez sur **L** ou sur le numéro pour effectuer un appel, ou sur **D** pour envoyer un message.

| смсс | -                | i.al | 🖬 36 % | 10:28 | B AM |
|------|------------------|------|--------|-------|------|
|      |                  |      |        |       |      |
|      |                  |      |        |       |      |
|      |                  |      |        |       |      |
| Ertg | 2                | 1    |        |       |      |
| r,   | 1233<br>Portable |      |        | ŗ     |      |
| Réce | entes            |      |        |       |      |
| ~    | Voir plus        |      |        |       |      |
|      |                  |      |        |       |      |

Les icônes disponibles dans le panneau Contact rapide dépendent des éléments d'information dont vous disposez sur le contact, ainsi que des applications et des comptes présents dans votre téléphone.

#### 3.3.5 Importation, exportation et partage de contacts

Votre appareil peut importer des contacts du téléphone, de la carte SIM et de la mémoire interne du téléphone ou les exporter vers ceuxci.

<sup>&</sup>lt;sup>(1)</sup> Vous pouvez seulement ajouter des contacts téléphoniques aux favoris.

Dans l'écran Contacts, appuyez sur pour ouvrir le menu d'options, puis sur Importer/Exporter, sélectionnez Copier les contacts du téléphone, de la carte SIM, du stockage du téléphone, puis appuyez sur SUIVANT pour sélectionner Copier les contacts vers le téléphone, la carte SIM, le stockage du téléphone.

Vous pouvez partager un ou plusieurs contacts avec d'autres personnes en leur envoyant le fichier vCard du contact par Bluetooth, Gmail, etc.

Appuyez sur le contact que vous voulez partager, puis sur l'icône et sur **Partager** dans l'écran des détails du contact. Sélectionnez le numéro à partager et appuyez sur l'icône , puis sélectionnez l'application à utiliser pour effectuer cette action.

#### 3.3.6 Affichage des contacts

Pour chaque compte, vous pouvez déterminer quelle liste de contacts vous voulez afficher dans la liste des contacts. Appuyez sur puis sur **Contacts à afficher** dans la liste des contacts; vous pouvez ensuite choisir les contacts à afficher.

Appuyez sur puis sur **Paramètres** pour trier la liste par le nom ou le prénom, ainsi que pour afficher les noms des contacts par prénom ou nom en premier.

#### 3.3.7 Fusionner ou séparer des contacts (1)

Pour éviter les dédoublements, vous pouvez ajouter de nouvelles coordonnées à un contact existant en une seule action.

Appuyez sur le contact auquel vous voulez ajouter de l'information, puis appuyez sur pour accéder à l'écran de modification du contact, puis appuyez de nouveau sur et sur Fusionner.

Vous devez ensuite sélectionner le contact que vous voulez fusionner au premier. Les coordonnées du deuxième contact sont ajoutées au premier et le deuxième contact disparaît de la liste des contacts.

Pour séparer l'information d'un contact, appuyez sur le contact dont vous voulez séparer l'information, appuyez sur pour accéder à l'écran de modification du contact, appuyez de nouveau sur , puis sur **Séparer**, puis appuyez sur **OK** pour confirmer.

#### 3.3.8 Comptes

Vous pouvez synchroniser des contacts, des données ou d'autres éléments d'information dans plusieurs comptes, selon les applications installées sur votre téléphone.

Pour ajouter un compte, dans l'écran d'accueil, appuyez sur in puis sur **Paramètres\Comptes\Ajouter un compte**.

Vous devez sélectionner le type de compte que vous voulez ajouter, comme Google, Entreprise, etc.

Comme lorsque vous configurez d'autres comptes, vous devez entrer des renseignements détaillés, comme le nom d'utilisateur, le mot de passe, etc.

Vous pouvez supprimer un compte et toutes les données connexes de votre téléphone. Appuyez sur le compte que vous voulez supprimer, puis sur et sélectionnez **Supprimer le compte**, avant de confirmer.

#### Activer ou désactiver la synchronisation automatique

Dans l'écran **Comptes**, appuyez sur et cochez la case **Synchro**. **données auto**. pour activer cette fonction. Lorsque cette option est activée, toutes les modifications apportées au téléphone ou en ligne seront automatiquement synchronisés les uns à les autres.

<sup>&</sup>lt;sup>1)</sup> Ne s'applique qu'aux contacts téléphoniques.

## 4 Messagerie et Courriel.....

## 4.1 Messagerie .....

Ce téléphone permet de créer, de modifier et de recevoir des SMS et des MMS.

Pour envoyer un message, appuyez sur 🖩 dans l'écran d'accueil, puis sélectionnez **Messagerie**.

### 4.1.1 Rédaction d'un message

Dans l'écran de la liste des messages, appuyez sur l'icône de nouveau message + pour rédiger un message texte ou multimédia.

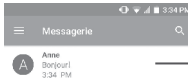

- Appuyez sur cette option pour afficher toute la conversation.
  - Appuyez longuement pour activer le mode de suppression.

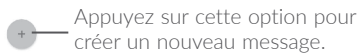

#### Envoi d'un message texte

Saisissez le numéro de téléphone mobile du destinataire dans le champ À ou appuyez sur + pour ajouter des destinataires. Appuyez sur la barre **Envoyer un message** pour commencer la saisie du texte du message. Appuyez sur l'icône opur insérer des émoticônes. Lorsque vous avez terminé, appuyez sur sur pour envoyer le message texte.

Un message texte de plus de 160 caractères sera facturé comme plusieurs messages texte. Un compteur s'affichera à la droite de la boîte de texte pour vous rappeler le nombre de caractères que peut contenir un message.

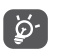

Certaines lettres (accentuées) augmentent la taille du message texte, qui pourrait alors être envoyé en plusieurs parties au destinataire.

#### Envoi d'un message multimédia

La messagerie multimédia vous permet d'envoyer des clips vidéo, des images, des photos, des animations, des diapositives et des sons à d'autres téléphones mobiles et adresses courriel compatibles.

Un message texte sera automatiquement converti en message multimédia lorsque vous y joignez des fichiers multimédias (image, vidéo, audio, diapositives, etc.) ou y ajoutez un objet ou des adresses courriel.

Pour envoyer un message multimédia, entrez le numéro de téléphone du destinataire dans la barre À puis appuyez sur la barre **Envoyer un message** pour saisir le texte du message. Appuyez sur pour ouvrir le menu des options, puis sur **Ajouter un objet** pour insérer un objet. Appuyez sur l'icône pour joindre une photo, une vidéo, un fichier audio, etc.

Lorsque vous avez terminé, appuyez sur sus pour envoyer le message multimédia.

#### 4.1.2 Gestion des messages

À la réception d'un message, l'icône s'affiche dans la barre d'état pour vous alerter. Faites glisser la barre d'état vers le bas pour ouvrir le Panneau des notifications, puis appuyez sur le nouveau message pour en prendre connaissance. Vous pouvez également lancer l'application Messagerie et appuyer sur le message pour l'ouvrir.

Les messages sont affichés dans l'ordre des conversations.

Appuyez sur un message pour accéder à l'écran de composition des messages :

- Appuyez sur 📞 pour appeler ce numéro;
- Appuyez sur pour enregistrer le numéro dans les contacts ou afficher les détails du contact, si le numéro a déjà été enregistré.
- Pour répondre à un message, entrez le texte ou appuyez sur pour insérer un texte rapide, un contact, etc., puis appuyez sur .....
- Appuyez longuement sur un message pour afficher les icônes suivantes : copier le texte □, transférer ➡, afficher les détails ① , supprimer etc. Appuyez sur pour verrouiller/déverrouiller le message ou enregistrer le message sur la carte SIM.

## 4.1.3 Réglage des paramètres des messages

Concernant les messages, différents réglages sont possibles. Dans l'écran de l'application Messagerie, appuyez sur , puis sur **Paramètres**.

## GÉNÉRAL

SMS activé

Appuyez sur cette option pour changer votre application de SMS par défaut.

• Modifier le texte rapide

Appuyez sur cette option pour modifier le texte de la réponse rapide.

#### Stockage

#### • Anciens messages

Pour supprimer les messages les plus anciens quand la mémoire est pleine.

#### • Limite pour les messages texte

Appuyez sur cette option pour définir le nombre maximal de messages texte pouvant être sauvegardés pour chaque conversation.

#### • Limite pour les MMS

Appuyez sur cette option pour définir le nombre maximal de messages multimédias pouvant être sauvegardés pour chaque conversation.

#### Notifications

#### • Notifications

Sélectionnez cette option pour afficher des notifications dans la barre d'état.

• Sonnerie

Pour choisir la sonnerie à utiliser comme nouvelle tonalité de notification.

Vibreur

Sélectionnez cette option pour que le téléphone vibre et affiche une notification lorsque vous recevez un nouveau message.

#### • Bip en cours d'appel

Appuyez sur cette option pour activer un bip sonore lorsque vous recevez un nouveau message pendant un appel.

#### Messages WAP Push

#### Activer WAP Push

Appuyez sur cette option pour activer la réception des messages poussés provenant du réseau.

#### Réglages de diffusion cellulaire

#### • Diffusion cellulaire

Cochez la case pour permettre la réception des messages de diffusion cellulaire.

#### • Sonnerie de diffusion cellulaire

Appuyez sur cette option pour sélectionner la sonnerie que vous entendez lors de la réception de messages transmis par diffusion cellulaire.

#### • Indicateur à DEL

Cochez la case pour activer le voyant DEL de diffusion cellulaire.

#### • Allumer l'écran

Cochez la case pour que l'écran s'allume lorsque de la réception d'une nouvelle diffusion cellulaire.

#### Vibreur

Sélectionnez cette option pour que le téléphone vibre et affiche une notification lorsque vous recevez un nouveau message.

#### • Réglages de diffusion cellulaire

Appuyez sur cette option pour sélectionner les canaux et configurer la langue.

#### • Alerte d'urgence

Appuyez sur cette option pour accéder aux paramètres des alertes d'urgence, y compris en ce qui concerne l'affichage des menaces et les tonalités pour les alertes.

## AVANCÉS

## Paramètres des messages texte (SMS)

#### Accusés de réception

Choisissez cette option si vous voulez un accusé de réception pour chaque message texte envoyé.

#### • Gestion messages carte SIM

Appuyez sur cette option pour gérer les messages texte enregistrés sur votre carte SIM.

#### • Centre de service SMS

Appuyez sur cette option pour modifier ou afficher le numéro du centre de service.

### Période de validité

Appuyez sur cette option pour sélectionner la période de validité pendant laquelle l'opérateur de réseau continuera à tenter d'envoyer le message.

#### • Code des caractères

Appuyez sur cette option pour sélectionner le code des caractères.

### • Signature du SMS

Cochez cette case pour ajouter la signature aux messages que vous envoyez.

#### • Modif signature de SMS

Appuyez sur cette option pour modifier votre signature de SMS.

### Paramètres des messages multimédias (MMS)

#### • Messagerie de groupe

Cochez cette case pour utiliser la messagerie multimédia pour envoyer un seul message quand il est envoyé à plusieurs destinataires.

#### Accusés de réception

Cochez cette case pour demander un accusé de réception pour chaque message multimédia envoyé.

#### • Confirmations de lecture

Cochez cette case pour demander un rapport de lecture indiquant si chaque destinataire a lu le message multimédia que vous avez envoyé.

#### • Env. rapport de lecture

Cochez cette case pour envoyer un rapport de lecture.

#### Récupération auto

Cochez cette case pour télécharger automatiquement les messages multimédias en entier (y compris le corps du message et les pièces jointes) sur votre téléphone. Par défaut, seul l'en-tête est téléchargé.

• Récupération automatique de l'itinérance

Cochez cette case pour télécharger automatiquement les messages multimédias en entier (y compris le corps du message et les pièces jointes) lorsque vous êtes en itinérance. Par défaut, seul l'en-tête du message est téléchargé, ce qui évite les frais supplémentaires.

• Mode de création

Sélectionnez cette option pour passer au mode de création.

• Taille maximale du message

Sélectionnez cette option pour indiquer la taille maximale du message.

Priorité

Appuyez sur cette option pour définir la priorité.

## 4.2 Courriel.....

En plus de votre compte Gmail, vous pouvez également configurer des comptes de messagerie externes POP3, IMAP ou Exchange sur votre téléphone.

Pour configurer votre compte de courriel, appuyez sur 🔛 dans l'écran d'accueil, puis sélectionnez **Courriel**.

Lorsque vous ouvrez l'application pour la première fois, un assistant de configuration vous aide à ajouter un compte de courriel.

• Indiquez le courriel et le mot de passe du compte que vous souhaitez configurer.

- Appuyez sur **Suivant**. Si le compte indiqué n'est pas proposé par votre fournisseur dans le téléphone, vous devrez aller dans l'écran des paramètres pour le configurer manuellement. Vous pouvez aussi appuyer sur **RÉGLAGE MANUEL** pour modifier directement les paramètres du courrier entrant et du courrier sortant pour le compte de courriel en question.
- Indiquez le nom du compte et celui que vous souhaitez faire apparaître dans les courriels que vous envoyez.
- Pour ajouter un autre compte de courriel, appuyez sur l'icône dans le coin supérieur gauche et sélectionnez Paramètres. Appuyez ensuite sur Ajouter un compte.

#### Pour créer et envoyer des courriels

- Appuyez sur l'icône (+) dans l'écran Boîte de réception.
- $\cdot$  Saisissez l'adresse courriel du ou des destinataires dans le champ À.
- Au besoin, appuyez sur **Cc/Cci** pour envoyer une copie ou une copie invisible du message.
- Saisissez l'objet et le contenu du message.
- Appuyez sur 😑 pour ajouter une pièce jointe.
- Si vous ne souhaitez pas envoyer votre message immédiatement, appuyez sur puis sur **Enregistrer le brouillon** ou appuyez sur la touche **Retour** pour enregistrer une copie.
- Appuyez sur **>** pour envoyer.

Si vous ne voulez pas envoyer ou sauvegarder le courriel, vous pouvez appuyer sur •, puis sur **Supprimer**.

Pour ajouter une signature à vos courriels, appuyez sur et sélectionnez **Paramètres**, choisissez le compte dans lequel vous voulez créer ou modifier la signature, puis touchez **Signature** pour la modifier.

# 5 Calendrier, heure et calculatrice.....

## 5.1 Calendrier .....

31

Utilisez le calendrier pour prendre en note les réunions importantes, vos rendez-vous, etc.

Pour afficher le calendrier et créer des événements, appuyez sur dans l'écran d'accueil, puis sélectionnez **Calendrier**.

### 5.1.1 Affichage multimode

Vous pouvez afficher le calendrier en mode Planification, Journée, 3 jours, Semaine ou Mois.

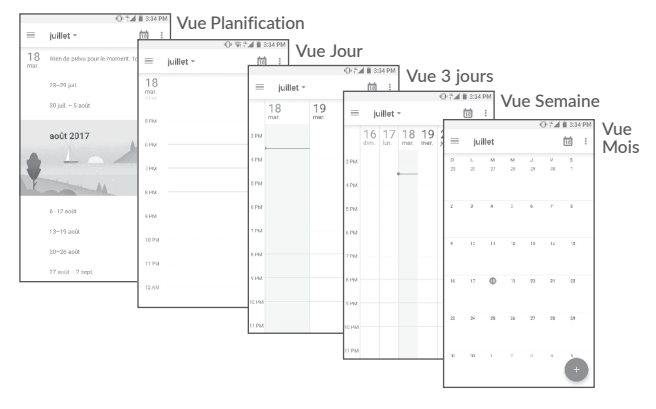

## 5.1.2 Créer de nouveaux événements

Vous pouvez ajouter de nouveaux événements depuis n'importe quel affichage du calendrier.

- Appuyez sur (+) pour ouvrir l'écran de création d'un nouvel événement.
- Entrez tous les renseignements nécessaires pour ce nouvel événement. S'il s'agit d'un événement d'une journée complète, sélectionnez **Journée entière**.
- Invitez des participants à l'événement. Saisissez les adresses de courriel des invités en les séparant par des virgules. Les invités recevront par courriel une invitation envoyée par le calendrier.
- Lorsque vous avez terminé, appuyez sur **Enregistrer** dans la partie supérieure de l'écran.

Pour créer rapidement un événement à partir de la vue Semaine, appuyez sur un espace vide pour sélectionner une zone cible qui apparaîtra alors comme +, puis appuyez sur l'icône pour créer le nouvel événement.

## 5.1.3 Supprimer ou modifier un événement

Pour supprimer ou modifier un événement, appuyez sur l'événement pour accéder à l'écran des détails, puis appuyez sur l'icône 🖉 pour modifier l'événement, ou sur 🎍 et **Supprimer**.

## 5.1.4 Rappel d'événement

Si un rappel a été ajouté à un événement, l'icône d'événement à venir i apparaîtra dans la barre d'état pour indiquer le rappel.

Faites glisser la barre d'état vers le bas pour ouvrir le panneau des notifications, puis appuyez sur le nom de l'événement pour voir la liste de notifications du calendrier.

Appuyez sur la touche **Retour** pour conserver les rappels en suspens dans la barre d'état et le panneau des notifications.

## 5.2 Horloge.....

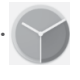

Votre téléphone mobile comporte une horloge intégrée.

Pour afficher l'heure actuelle, appuyez sur 🗰 dans l'écran d'accueil, puis sur **Horloge**.

### 5.2.1 Alarme

Dans l'écran Heure, appuyez sur 💽 pour ouvrir l'écran Alarme.

Appuyez sur le commutateur **())** pour activer l'alarme.

Appuyez sur + pour ajouter une nouvelle alarme; les options suivantes s'affichent :

#### • Heure

Appuyez sur cette option pour choisir l'heure à laquelle l'alarme sonnera.

#### Répéter

Appuyez sur cette option pour sélectionner les jours où l'alarme est activée.

#### Sonnerie

Appuyez sur cette option pour sélectionner une sonnerie pour l'alarme.

#### Vibreur

Sélectionnez cette option pour activer la vibration.

#### • Libellé

Appuyez sur cette option pour nommer l'alarme.

Appuyez sur une alarme existante pour accéder à l'écran de modification des alarmes.

Appuyez sur  $\mathbf{v}$  puis sur pour supprimer l'alarme sélectionnée.

## 5.2.2 Horloge

Pour afficher l'horloge, appuyez sur 💽 pour ouvrir l'écran **Horloge**. Appuyez sur l'icône 💿 pour ajouter un fuseau horaire.

## 5.2.3 Minuterie

Dans l'écran Heure, appuyez sur 🗙 pour accéder à l'écran Minuterie.

- Réglez l'heure. L'heure doit être saisie sous forme de séquence numérique avec secondes, minutes et heures.
- Appuyez sur l'icône 🕟 pour activer la Minuterie.
- Appuyez sur 🔀 pour ajouter une autre minuterie.
- Appuyez sur l'icône 🕕 pour désactiver la Minuterie.
- Appuyez sur 👕 pour supprimer l'étiquette existante de la minuterie.

## 5.2.4 Chronomètre

Dans l'écran Heure, appuyez sur 🔘 pour ouvrir l'écran Chronomètre.

- Appuyez sur 🕟 pour activer la minuterie.
- Appuyez sur 🕕 pour arrêter le temps total et les intervalles. Ils ne redémarreront que lorsque vous aurez appuyé sur 💽.
- Appuyez sur 🖸 pour supprimer l'enregistrement.
- Touchez < pour partager.

## 5.2.5 Réglage des paramètres de l'horloge

Appuyez sur l'icône et **Paramètres**, puis réglez les options suivantes au choix :

#### Style

Appuyez sur cette option pour régler le style d'horloge à Analogique ou Numérique.

#### • Horloge domicile auto

Appuyez sur le commutateur **p** pour activer cette fonction lorsque vous voyagez dans un autre fuseau horaire et que vous voulez ajouter une horloge avec l'heure de votre domicile.

#### • Fuseau horaire (domicile)

Appuyez sur cette option pour régler le fuseau horaire du domicile.

• Changer la date et l'heure

Appuyez sur cette option pour activer le réglage automatique de la date et de l'heure ou régler l'heure manuellement.

• Éteindre après

Appuyez sur cette option pour régler la suspension temporaire d'une alarme.

• Rappel d'alarme

Appuyez sur cette option pour régler la durée des alarmes.

• Volume d'alarme

Appuyez sur cette option pour régler le volume de l'alarme.

• Augmentation progressive du volume

Appuyez sur cette option pour sélectionner la durée après laquelle le volume de l'alarme augmente, ou pour désactiver cette fonction.

• Touche Volume

Appuyez sur cette option pour régler le comportement de la touche Volume (+)/(-) lorsque l'alarme sonne : Réglage du volume, Répéter ou Ignorer.

#### • Sonnerie d'alarme par défaut

Permet de choisir la sonnerie ou la musique associée aux alarmes.

#### Action associée à l'agitation

Appuyez sur cette option pour sélectionner l'action qui se déroule quand vous secouez l'appareil.

#### • Jour de début de la semaine

Appuyez sur cette option pour choisir le premier jour de la semaine.

• Sonnerie de la minuterie

Appuyez sur cette option pour sélectionner le son de la minuterie.

#### • Augmentation progressive du volume

Appuyez sur cette option pour sélectionner la durée après laquelle le volume de la minuterie augmente ou pour désactiver cette fonction.

### 5.3 Calculatrice.....

La calculatrice vous permet de résoudre de nombreux problèmes mathématiques.

Pour utiliser la calculatrice, appuyez sur dans l'écran d'accueil, puis appuyez sur **Calculatrice**.

Deux panneaux sont disponibles : Panneau de base et panneau Fonctions avancées.

Pour basculer entre les deux panneaux à partir du panneau de base, tournez l'appareil en mode paysage ou faites glisser vers la gauche pour accéder au panneau Avancé <sup>(1)</sup>.

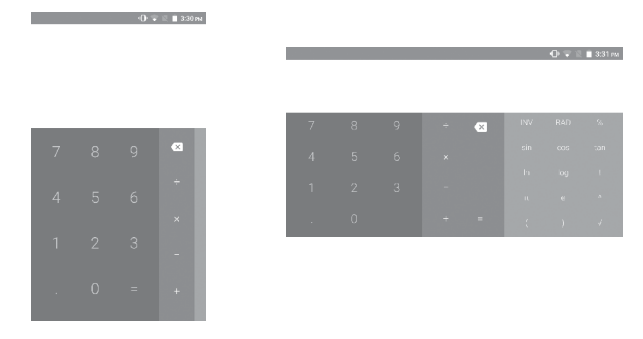

Entrez un nombre et l'opération arithmétique à effectuer, entrez le deuxième nombre, puis appuyez sur « = » pour afficher le résultat. Appuyez sur x pour effacer des chiffres un par un ou appuyez longuement sur x pour tous les effacer en même temps.

<sup>(1)</sup> Si Paramètres\Écran\Lorsque l'appareil est tourné\Rotation du contenu de l'écran est activé, cet élément s'affichera.

## 6 Connexion

Pour vous connecter à Internet au moyen de ce téléphone, vous pouvez utiliser les réseaux 2G, 3G, 4G ou Wi-Fi, selon le cas.

## 6.1 Connexion à Internet

## 6.1.1 2G, 3G, 4G

La première fois que vous allumez votre téléphone avec une carte SIM insérée, celle-ci configure automatiquement votre service réseau, à savoir : 2G, 3G, 4G.

Pour savoir quelle connexion réseau vous utilisez, appuyez sur Paramètres\Réseaux mobiles\Noms des points d'accès ou Opérateur de réseau.

#### Créer un nouveau point d'accès

Vous pouvez ajouter une nouvelle connexion de réseau GPRS/ EDGE/3G/4G à votre téléphone en suivant les étapes ci-dessous :

- Appuyez sur Paramètres\Réseaux mobiles\Noms des points d'accès.
- Appuyez ensuite sur l'icône 💮 pour saisir l'information requise sur le nom du point d'accès.
- Lorsque vous avez terminé, appuyez sur la touche puis sur Enregistrer.

#### Activer ou désactiver l'itinérance des données

Lorsque vous êtes en itinérance, vous pouvez choisir de connecter ou de déconnecter un service de données.

• Appuyez sur Paramètres\Réseaux mobiles\Itinérance des données internationale.

- Utilisez le commutateur pour activer l'itinérance des données.
- Lorsque l'itinérance des données est désactivée, vous pouvez quand même échanger des données au moyen d'une connexion Wi-Fi (se reporter à **"6.1.2 Wi-Fi"**).

#### Pour régler le type de réseau préféré

• Appuyez sur Paramètres\Réseaux mobiles\Type de réseau préféré.

## 6.1.2 Wi-Fi

Grâce au Wi-Fi, vous pouvez vous connecter à Internet dès que votre téléphone est à portée d'un réseau sans fil. Vous pouvez utiliser la technologie Wi-Fi sur ce téléphone, même sans carte SIM insérée.

#### Activer le Wi-Fi et se connecter à un réseau sans fil

- Appuyez sur Paramètres\Wi-Fi.
- Appuyez sur le commutateur **D** pour activer ou désactiver le Wi-Fi.
- Quand la fonction Wi-Fi est activée, les détails des réseaux Wi-Fi détectés s'affichent.
- Sélectionnez un réseau Wi-Fi auquel vous connecter. Si le réseau que vous avez sélectionné est protégé, vous serez invité à saisir un mot de passe ou tout autre paramètre de connexion (vous pouvez communiquer avec l'opérateur de réseau pour plus de détails). Lorsque vous aurez terminé, appuyez sur **SE CONNECTER**.

#### Activer la notification de détection d'un nouveau réseau

Lorsque le Wi-Fi et la notification de réseau sont activés, l'icône Wi-Fi apparaît dans la barre d'état chaque fois que le téléphone détecte un réseau sans fil disponible à sa portée. Voici la marche à suivre pour activer la fonction de notification lorsque le Wi-Fi est activé :

- Appuyez sur Paramètres.
- Appuyez sur Wi-Fi, puis appuyez sur l'icône 🏟 dans l'écran Wi-Fi.

• Appuyez sur le commutateur **Notification de réseau** pour activer ou désactiver cette fonction.

#### Ajouter un réseau Wi-Fi

Lorsque le Wi-Fi est activé, vous pouvez ajouter de nouveaux réseaux Wi-Fi selon vos préférences.

- Appuyez sur Ajouter un réseau dans l'écran Wi-Fi.
- Entrez le nom du réseau et tous les renseignements nécessaires sur le réseau.
- Appuyez sur ENREGISTRER.

#### Retirer un réseau Wi-Fi

Suivez les étapes ci-dessous pour empêcher les connexions automatiques aux réseaux que vous ne souhaitez plus utiliser.

- Activez le Wi-Fi, si ce n'est pas déjà fait.
- Dans l'écran Wi-Fi, appuyez sur le nom du réseau enregistré.
- Appuyez sur **RETIRER** dans la boîte de dialogue qui s'ouvre.

## 6.2 Établir une connexion avec des appareils Bluetooth <sup>(1)</sup>

Bluetooth est une technologie de communication sans fil à courte distance que vous pouvez utiliser pour échanger des données ou pour vous connecter à d'autres appareils Bluetooth servant à divers usages.

Pour transmettre et recevoir des données, appuyez sur **Paramètres**\ **Bluetooth**; votre appareil et les autres appareils disponibles s'afficheront à l'écran.

(1) Il est recommandé d'utiliser les écouteurs Bluetooth Alcatel, qui ont fait l'objet d'essais et dont la compatibilité avec votre téléphone est éprouvée. Consultez l'adresse www.alcatelonetouch.us fpour obtenir plus d'information sur les écouteurs Bluetooth Alcatel.

#### Activer Bluetooth

- Appuyez sur Paramètres\Bluetooth.
- Appuyez sur pour activer ou désactiver cette fonction.

Pour que votre téléphone soit plus facile à reconnaître, vous pouvez changer son nom, lequel est visible des autres utilisateurs.

- Appuyez sur Paramètres\Bluetooth.
- Appuyez sur l'icône 🕴 puis Renommer cet appareil.
- Saisissez un nom, puis appuyez sur **RENOMMER** pour confirmer.

#### Associer ou connecter votre téléphone à un appareil Bluetooth

Pour échanger des données avec un autre appareil, vous devez activer Bluetooth et associer votre téléphone avec l'appareil Bluetooth désiré.

- Appuyez sur Paramètres\Bluetooth.
- Appuyez sur puis Actualiser.
- Dans la liste, sélectionnez l'appareil Bluetooth avec lequel vous voulez établir une connexion.
- Dans la boîte de dialogue qui s'affiche, appuyez sur **SE CONNECTER** pour confirmer.
- Si l'opération réussit, votre téléphone est connecté à l'appareil.

#### Déconnecter ou dissocier un appareil Bluetooth

- Appuyez sur l'icône Paramètres 🔯 à côté de l'appareil à dissocier.
- Appuyez sur **RETIRER** pour confirmer.

## 6.3 Établir une connexion à un ordinateur

À l'aide d'un câble USB, vous pouvez transférer des fichiers multimédias et d'autres types de fichiers entre l'espace de stockage interne de l'appareil et un ordinateur.

#### Pour connecter votre téléphone à un ordinateur

Utilisez le câble USB fourni avec votre téléphone pour le brancher à un port USB de l'ordinateur. Vous recevez une notification indiquant que le câble USB est branché.

Ouvrez le panneau des notifications et sélectionnez **USB pour transfert de fichiers**.

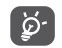

Avant d'utiliser MTP, assurez-vous que le pilote du lecteur (Windows Media Player 11 ou version ultérieure) a été installé.

Pour accéder aux données transférées ou téléchargées dans le stockage interne, appuyez sur **Fichiers**. Toutes les données que vous avez téléchargées sont stockées dans **Fichiers**, où vous pouvez voir vos fichiers multimédias (vidéos, photos, musique et autres) et les renommer, installer des applications sur votre téléphone, etc.

## 6.4 Partager la connexion de données cellulaire de votre téléphone

Vous pouvez partager la connexion de données cellulaire de votre téléphone avec un ordinateur à l'aide d'un câble USB (Partage par USB) ou avec un maximum de huit appareils en transformant votre téléphone en point d'accès mobile.

<u>ģ</u>-

L'utilisation des fonctions ci-dessous peut entraîner la facturation de coûts supplémentaires par votre opérateur de réseau. Des frais supplémentaires peuvent également être facturés en itinérance.

## Partager la connexion de données de votre téléphone à l'aide d'un câble $\ensuremath{\mathsf{USB}}$

Utilisez le câble USB fourni avec votre téléphone pour le brancher à un port USB de l'ordinateur.

- Appuyez sur Paramètres\Plus\Partage de connexion et point d'accès mobile.
- Appuyez sur le commutateur **Partage par USB** pour activer ou désactiver cette fonction.

## Partager la connexion de données de votre téléphone comme point d'accès mobile

- Appuyez sur Paramètres\Plus\Partage de connexion et point d'accès mobile.
- Appuyez sur le commutateur **Point d'accès mobile** pour activer ou désactiver cette fonction.

#### Renommer ou sécuriser le point d'accès mobile

Lorsque la fonction Point d'accès mobile est activée, vous pouvez changer le nom du réseau Wi-Fi (SSID) de votre téléphone et sécuriser ce réseau Wi-Fi.

- Appuyez sur Paramètres\Plus\Partage de connexion et point d'accès mobile.
- Appuyez sur **Paramètres du point d'accès mobile\Config. point d'accès mobile** pour modifier le SSID du réseau ou configurer la sécurité du réseau.
- Appuyez sur ENREGISTRER.

## 6.5 Établir une connexion avec des réseaux privés virtuels

Les réseaux privés virtuels (VPN) vous permettent de vous connecter aux ressources d'un réseau local sécurisé depuis un emplacement situé à l'extérieur de ce réseau. Ils sont habituellement mis en place par des entreprises, des écoles et d'autres institutions, afin que leurs utilisateurs puissent accéder aux ressources du réseau local lorsqu'ils ne sont pas branchés directement à ce réseau ou lorsqu'ils sont connectés à un réseau sans fil.

#### Ajouter un VPN

- Appuyez sur Paramètres\Plus\VPN puis touchez +.
- Dans l'écran qui s'affiche, suivez les instructions fournies par votre administrateur de réseau pour configurer les paramètres de VPN.

#### • Appuyez sur ENREGISTRER.

Le VPN est ajouté à la liste de l'écran des paramètres de VPN.

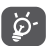

Avant d'ajouter un VPN, vous devez définir un NIP ou un mot de passe pour votre téléphone.

#### Établir ou interrompre une connexion avec un VPN

Pour se connecter à un VPN :

- Appuyez sur Paramètres\Plus\VPN.
- Les VPN que vous avez ajoutés sont affichés; sélectionnez le VPN avec lequel vous voulez établir une connexion.
- Dans la boîte de dialogue qui s'affiche, saisissez les identifiants requis et appuyez sur **SE CONNECTER**.

Pour mettre fin à la connexion :

• Ouvrez le panneau des notifications et appuyez sur la notification de déconnexion du VPN.

#### Modifier ou supprimer un VPN

Pour modifier un VPN :

- Appuyez sur Paramètres\Plus\VPN.
- Les VPN que vous avez ajoutés sont affichés; appuyez sur l'icône du VPN que vous voulez modifier.
- Lorsque vous avez terminé les modifications, appuyez sur ENREGISTRER.

Pour supprimer :

• Appuyez sur l'icône 🏠 du VPN que vous voulez supprimer, puis appuyez sur **RETIRER**.

## 7 Applications multimédias ......

## 7.1 Appareil photo.....

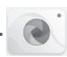

Votre téléphone mobile est équipé d'une caméra qui vous permet de prendre des photos et de tourner des vidéos.

Avant d'utiliser l'appareil photo, assurez-vous de retirer le couvreobjectif, qui peut affecter la qualité de l'image.

Pour prendre une photo ou une vidéo, appuyez sur 🔝 dans l'écran d'accueil, puis appuyez sur **Appareil photo**.

Appuvez sur cette optionpour modifier les paramètres. Appuvez sur l'écran pour régler la mise au point Rapprochez ou éloignez deux doigts à l'écran pour faire un zoom avant ou arrière Appuvez surcette option pour afficher les photos ou vidéos que vous avez prises. Appuvez sur cette option pour prendre une photo.

Appuvez sur cette option pour activer ou désactiver le flash de l'appareil photo ou activer le mode de flash automatique. Appuvez sur cette option pour régler une minuterie. Appuvez sur cette option pour activer ou désactiver le mode HDR Glissez vers la gauche ou la droite pour changer le mode de l'appareil photo à PHOTO, VIDÉO, PANO, ín, Appuyez sur cette option pour basculer entre les caméras frontal/arrière

#### Pour prendre une photo

L'écran fait office de viseur. Commencez par placer l'objet ou le paysage que vous souhaitez photographier dans le viseur, touchez l'écran pour faire la mise au point si nécessaire, puis appuyez sur l'icône pour prendre la photo, qui sera enregistrée automatiquement.

#### Pour enregistrer une vidéo

Appuyez sur **VIDÉO** ou faites glisser vers la gauche pour activer le mode vidéo. Commencez par placer l'objet ou le paysage que vous souhaitez filmer dans le viseur, puis appuyez sur l'icône pour commencer à enregistrer. Appuyez sur l'icône pour arrêter l'enregistrement. La vidéo sera automatiquement enregistrée.

## Autres actions possibles lorsque vous regardez une photo ou vidéo que vous avez prise

- Faites glisser vers la droite ou la gauche pour afficher les photos ou les vidéos que vous avez enregistrées.
- Appuyez sur l'icône S, puis sur Gmail, Bluetooth, Message multimédia, etc. pour partager la photo ou la vidéo.
- Appuyez sur l'icône 🗲 ou sur la touche Retour pour revenir au mode Appareil photo.

## 7.1.1 Modes et paramètres

Avant de prendre une photo, faites glisser vers la gauche ou la droite pour changer le mode de l'appareil photo.

#### Mode de prise de vue avec l'appareil photo principale

PHOTO

Appuyez sur cette option pour activer le mode Appareil photo.

VIDÉO

Appuyez sur cette option pour activer le mode Vidéo.

#### • PANO

Appuyez sur cette option pour activer le mode panorama. Appuyez sur le bouton du déclencheur pour commencer à prendre une photo panoramique, puis déplacez le téléphone dans le sens de la prise de vue et superposez les deux lignes. Une fois tous les espaces remplis, la nouvelle photo sera automatiquement enregistrée. Si les espaces ne sont pas tous remplis, appuyez de nouveau sur le bouton du déclencheur pour enregistrer la photo.

#### Paramètres

Appuyez sur 🇙 pour régler les options suivantes :

#### Photo

• Taille

Appuyez sur cette option pour sélectionner la taille de l'image.

#### • Intensification de scènes faiblement éclairées

Utilisez le commutateur pour activer ou désactiver la fonction permettant de rehausser l'image dans des conditions de faible éclairage.

#### Vidéo

#### • Qualité de la vidéo

Appuyez sur cette option pour régler la qualité de l'enregistrement vidéo.

• EIS

Utilisez le commutateur pour activer la fonction de stabilisation électronique de l'image (EIS). Elle permet de réduire l'effet de bougé produit par le mouvement de l'appareil photo pendant l'exposition.

## Général

#### • Grille

Utilisez le commutateur pour activer ou désactiver la vue en format grille. Cela divise l'écran en parts égales et vous aide à prendre de meilleures photos en simplifiant l'alignement des éléments compositionnels dans la grille, comme l'horizon ou des édifices, en fonction des lignes de la grille.

#### Stockage multimédia

Appuyez sur cette option pour choisir de stocker les photos sur le téléphone ou sur la carte SD.

#### • Enregistrer les données d'emplacement

Utilisez le commutateur pour activer ou désactiver la fonction permettant d'ajouter des étiquettes aux photos et aux vidéos, avec l'emplacement. Cette option est disponible lorsque les services de localisation par GPS et le réseau sans fil sont activés.

#### • Son du volet

Utilisez le commutateur pour activer ou désactiver le son de l'obturateur lorsque vous prenez une photo.

#### • Touche Zoom

Utilisez le commutateur pour activer ou désactiver la touche Zoom.

#### • Réinitialiser les paramètres

Appuyez sur cette option pour réinitialiser les paramètres de l'appareil photo, puis confirmez.

## 7.2 Galerie

La galerie sert de lecteur multimédia qui vous permet de regarder des photos et de faire la lecture des vidéos. D'autres actions sont possibles avec les photos et les vidéos.

Pour afficher les photos que vous avez prises, appuyez sur i dans l'écran d'accueil, puis appuyez sur **Galerie**.

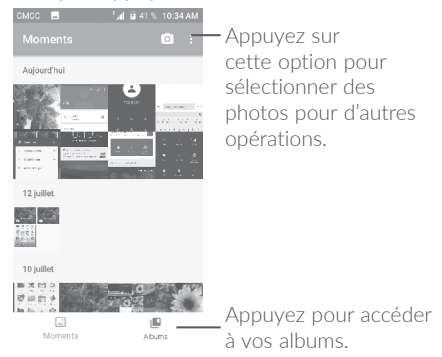

#### Pour regarder une photo ou une vidéo

Les photos et vidéos sont regroupées en albums dans la Galerie.

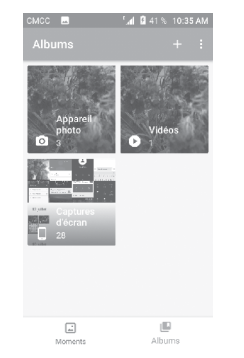

- Touchez un album. Toutes les photos ou vidéos s'affichent à l'écran.
- Touchez une photo ou une vidéo pour la regarder ou en lancer la lecture.
- Faites glisser vers la gauche ou la droite pour passer à la photo ou vidéo précédente ou suivante respectivement.

#### Travailler avec des images

Vous pouvez appuyer sur un album, puis glisser vers la gauche ou la droite pour afficher les photos qu'il contient.

Appuyez sur la photo sur laquelle vous voulez travailler, puis sur l'icône pour supprimer la photo sélectionnée. Appuyez sur partager les éléments sélectionnés.

Appuyez sur l'icône pour utiliser une image comme photo de contact ou fond d'écran, etc.

Appuyez sur 🖍 pour accéder aux options supplémentaires.

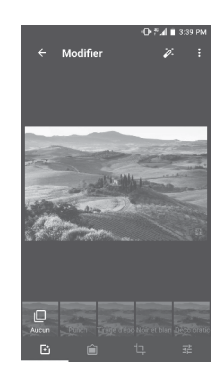

#### Travail par lots

La galerie a une fonction permettant de sélectionner plusieurs éléments à la fois. Vous pouvez ainsi traiter vos photos et vidéos par lots.

Ouvrez la fenêtre principale de la Galerie ou un album, appuyez sur et Sélectionner les élémentspour activer le mode de traitement par lots. (Vous pouvez aussi appuyer longuement sur un album ou une image.) Ensuite, appuyez sur les vidéos ou images sur lesquelles vous souhaitez travailler. Appuyez sur l'icône pour supprimer les éléments sélectionnés. Appuyez sur con partager les fichiers sélectionnés.

## 8 Autres.....

## 8.1 Fichiers .....

Pour gérer les fichiers sur votre téléphone, appuyez sur 🗰 dans l'écran d'accueil, puis appuyez sur **Fichiers**.

L'application **Fichiers** fonctionne avec la carte SD externe et le stockage interne.

**Fichiers** affiche toutes les données stockées sur le téléphone, qu'il s'agisse d'applications, de fichiers multimédias téléchargés du Google Play Store, de YouTube ou d'un autre emplacement, de vidéos, d'images, de fichiers audio que vous avez enregistrés ou d'autres données transférées par connexion Bluetooth ou câble USB, etc.

Lorsque vous téléchargez une application d'un ordinateur vers le téléphone, vous pouvez la trouver dans Fichiers; appuyez dessus pour l'installer sur votre téléphone.

**Fichiers** vous permet d'être plus efficace et d'effectuer différentes opérations communes : créer un dossier ou un sous-dossier, ouvrir un dossier ou un fichier, afficher, renommer, déplacer, copier, supprimer, lire, partager, etc.

8.2 Dictaphone.....

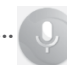

Pour enregistrer votre voix, appuyez sur iii dans l'écran d'accueil, puis appuyez sur **Dictaphone**.

Dictaphone vous permet d'enregistrer la voix ou d'autres sons pendant quelques secondes ou quelques heures.

## 8.3 NextRadio.....

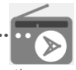

Pour écouter une émission de radio, appuyez sur 🔛 dans l'écran d'accueil, puis touchez **NextRadio**.

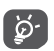

Pour l'utiliser, vous devez brancher vos écouteurs, qui feront office d'antenne connectée à votre téléphone.

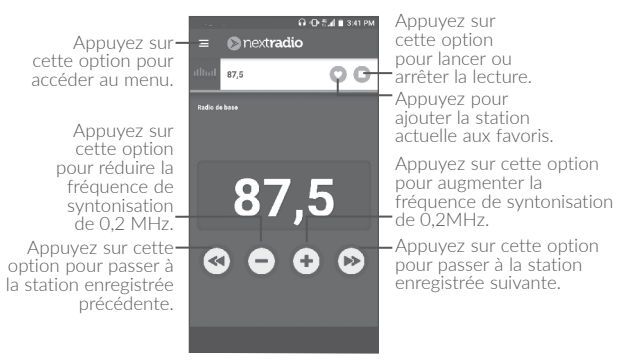

## 8.4 Autres applications <sup>(1)</sup>.....

Les applications mentionnées précédemment dans cette section sont préinstallées sur votre téléphone. Pour lire une brève présentation des applications tierces préinstallées sur votre téléphone, reportezvous au feuillet qui accompagnait votre téléphone. Vous pouvez aussi télécharger des milliers d'applications tierces en vous rendant à la boutique Google Play Store sur votre téléphone.

<sup>(1)</sup> Les applications disponibles varient selon le pays et l'opérateur de réseau.

## 9 Applications Google.....

Les applications Google sont préinstallées sur votre téléphone pour optimiser l'efficacité de votre travail et vous permettre de mieux profiter de la vie.

Ce manuel présente un survol rapide des différentes applications. Pour une description détaillée des fonctions et des modes d'emploi, reportez-vous aux sites Web pertinents ou aux notes d'introduction fournies par les applications.

Nous vous recommandons de créer un compte Google pour profiter de toutes les fonctions disponibles.

## 9.1 Chrome

Un navigateur Web qui vous permet d'accéder à Internet.

Vos signets, votre historique de navigation et vos paramètres peuvent être synchronisés entre tous les appareils où le navigateur est installé, grâce à votre compte Google.

## 9.2 Gmail

Gmail est le service de courriel Web de Google; vous effectuez son paramétrage lors de la configuration initiale de votre téléphone. Avec cette application, vous pouvez recevoir et envoyer des courriels, gérer vos courriels avec des libellés, archiver vos courriels, etc. Les courriels peuvent être synchronisés automatiquement avec votre compte Gmail.

## 9.3 Maps

Google Maps vous offre de l'imagerie par satellite, des cartes routières, des vues panoramiques des rues sur 360°, des conditions de circulation en temps réel, ainsi que des itinéraires pour les déplacements en voiture, à pied ou par transport public. Cette application vous permet de déterminer votre propre emplacement géographique, de rechercher un lieu et d'obtenir des suggestions d'itinéraires pour vos déplacements.

## 9.4 YouTube

YouTube est une application de partage de vidéos en ligne où l'utilisateur peut téléverser, partager et visionner des vidéos. Le contenu offert inclut des clips vidéos, des vidéos de musique et d'autres types de contenu comme des blogues vidéo, des court-métrages et des documentaires. Il offre une fonction de diffusion en continu qui vous permet de regarder des vidéos presque immédiatement après avoir commencé à les télécharger sur l'Internet.

## 9.5 Play Store

Cette application est la boutique d'applications officielle pour le système d'exploitation Android; elle permet à l'utilisateur de parcourir et de télécharger les applications et les jeux. Certaines applications sont gratuites, et d'autres sont payantes.

Dans Play Store, recherchez l'application dont vous avez besoin, téléchargez-la, puis suivez le guide pour installer l'application. Vous pouvez aussi désinstaller une application ou la mettre à jour, ainsi que gérer vos téléchargements.

## 9.6 Drive

Drive est un service de stockage de fichiers et de synchronisation de Google; il permet aux utilisateurs de sauvegarder des fichiers dans le nuage, ainsi que de partager et de modifier des fichiers.

Les fichiers stockés dans Drive sont bien maintenus et les utilisateurs peuvent y accéder à partir de n'importe quel appareil en se connectant à leur compte Google. Les fichiers ou dossiers peuvent être partagée en privé avec des utilisateurs individuels disposant d'un compte Google.

## 9.7 Play Music

Play Music est un service de diffusion musicale en continu et de stockage de musique en ligne offert par Google.

Les utilisateurs peuvent téléverser et écouter un grand nombres de pistes musicales, gratuitement. En plus de la diffusion en continu de musique sur les appareils connectés à Internet, l'application Play Music de Google permet le stockage et l'écoute de musique hors ligne. Les pistes musicales achetées sur Play Music sont automatiquement ajoutées au compte de l'utilisateur..

## 9.8 Photos

Le service Photos de Google permet de stocker des photos et des vidéos, et d'en faire des copies de sauvegarde. De plus, le service analyse automatiquement les photos et les regroupe, ce qui permet de retrouver facilement les photos voulues.

## 9.9 Play Movies & TV

Le service Play Movies & TV de Google permet de regarder des films et des émissions de télévision en ligne. Les utilisateurs peuvent aussi télécharger des films et des émissions de télévision pour les regarder hors ligne. Certains types de contenu sont seulement offerts en location ou en achat.

## 9.10 Duo

Une application de conversation vidéo mobile.

Une fois que les numéros de téléphone sont vérifiés, l'utilisateur peut facilement effectuer un appel vidéo avec les contacts de sa liste.

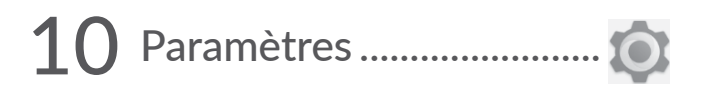

Pour accéder aux paramètres, appuyez sur 🔢 dans l'écran d'accueil, puis appuyez sur **Paramètres**.

### 10.1 Sans fil et réseaux

#### 10.1.1 Wi-Fi

Vous pouvez vous servir d'une connexion Wi-Fi pour naviguer sur Internet sans utiliser votre carte SIM chaque fois que vous êtes à portée d'un réseau sans fil. Pour connecter votre téléphone au réseau sans fil, ouvrez l'écran Wi-Fi et configurez un point d'accès.

Pour obtenir des instructions détaillées sur l'utilisation du Wi-Fi, reportez-vous à "6.1.2 Wi-Fi".

#### 10.1.2 Bluetooth

Une connexion Bluetooth permet à votre téléphone d'échanger des données (vidéos, images, musique, etc.) avec un autre appareil Bluetooth pris en charge (téléphone, ordinateur, imprimante, écouteurs, trousse pour l'auto, etc.) à proximité.

Pour obtenir plus d'information sur Bluetooth, reportez-vous à **"6.2 Établir une connexion avec des appareils Bluetooth**".

#### 10.1.3 Utilisation de données

Cette fonction vous permet de vérifier la quantité de données utilisées pendant une période que vous définissez, de régler une limite pour les données cellulaires, de voir quelles applications utilisent des données et de restreindre les données en arrière-plan pour les applications individuelles.

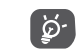

Cette utilisation de données est mesurée par votre téléphone. Il se pourrait que votre fournisseur de services la calcule différemment.

#### 10.1.4 Réseaux mobiles

La connexion à un réseau cellulaire avec une carte SIM active le service de données cellulaires et les notifications poussées sur le réseau mobile.

Si vous n'avez pas besoin de transmettre des données par le réseau cellulaire, désactivez l'option Données cellulaires pour éviter des frais importants pouvant découler de l'utilisation des données sur les réseaux locaux des fournisseurs de service sans fil, tout particulièrement si vous n'avez pas choisi un forfait avec données.

Pour obtenir plus d'information sur les réseaux mobiles, reportez-vous à « "6.1 Connexion à Internet" ».

#### 10.1.5 Plus\Mode Avion

Appuyez sur le commutateur du **Mode Avion** pour désactiver simultanément toutes les connexions sans fil, y compris les connexions Wi-Fi et Bluetooth.

#### 10.1.6 Plus\Partage de connexion et point d'accès mobile.

Cette fonction vous permet de partager la connexion de données cellulaires de votre téléphone par câble USB ou en l'utilisant comme point d'accès mobile (reportez-vous à **"6.4 Partager la connexion de données cellulaire de votre téléphone"**)

### 10.1.7 Plus\VPN

Un réseau privé virtuel mobile (VPN mobile ou mVPN) permet aux appareils mobiles d'avoir accès aux ressources de réseau et applications qui se trouvent sur leur réseau domestique lorsqu'ils se connectent par l'intermédiaire d'autres réseaux filaires ou sans-fil. Les réseaux privés virtuels mobiles sont utilisés dans des environnements où les travailleurs doivent rester connectés à leurs applications en tout temps au cours de la journée même s'ils se connectent par divers réseaux sans fil, se retrouvent à l'extérieur des zones de couverture ou arrêtent temporairement leur appareil pour économiser la pile. Un réseau privé virtuel standard ne pourrait pas survivre à de tels événements qui perturberaient le tunnel et entraîneraient la déconnexion, la temporisation ou la défaillance des applications ou même un plantage de l'appareil.

Pour obtenir plus d'information sur les VPN, reportez-vous à **"6.5 Établir une connexion avec des réseaux privés virtuels"**.

## 10.2 Appareil

#### 10.2.1 Gestes

Les gestes suivants peuvent être utilisés pour des actions rapides :

#### Sourdine

Utilisez ce commutateur pour désactiver le son de la sonnerie des appels entrants en tournant le téléphone à l'envers.

#### Alarme

#### • Retourner pour activer

Appuyez sur cette option pour choisir Désactiver, Répéter ou Ignorer.

#### 10.2.2 Verrouillage de l'écran

#### Func

Touchez cette option pour personnaliser les raccourcis d'application qui s'affichent sur l'écran verrouillé.

#### Verrouillage de l'écran

Touchez cette option pour sélectionner la méthode de verrouillage de l'écran. Par exemple, vous pouvez déverrouiller votre téléphone en faisant glisser l'écran, en saisissant un mot de passe, en dessinant un schéma, etc. Appuyez sur o pour d'autres paramètres du verrouillage d'écran. Vous pouvez rendre le schéma visible, sélectionner la durée qui s'écoule avant que l'écran s'éteigne ou saisir les renseignements du propriétaire, qui s'affichent sur l'écran de verrouillage.

#### Smart Lock

Vous devez d'abord configurer le verrouillage de l'écran avant de pouvoir activer cette fonction.

## 10.2.3 Écran

Ce menu vous permet de définir la luminosité de l'écran, le fond d'écran, la taille du texte, la température de couleur de l'écran, etc.

### 10.2.4 Notifications

Appuyez sur cette option pour régler le blocage et les priorités pour les notifications des applications.

## 10.2.5 Son

Utilisez les paramètres Son pour configurer les sonneries utilisées pour les appels et les notifications, la musique, ainsi que d'autres paramètres audio.

#### 10.2.6 Applications

Appuyez sur cette option afficher de l'information détaillée sur les application installées sur votre téléphone, pour gérer leur utilisation des données et en forcer l'arrêt.

Le menu Fonctionnement des applications vous permet d'accorder des autorisations à chaque application individuelle, par exemple en autorisant l'accès aux fonctions Appareil photo, Contacts, Emplacement, etc.

Le menu **Notification** vous permet de configurer le blocage des notifications de cette application, de masquer le contenu sensible, etc.

### 10.2.7 Stockage

Utilisez ces paramètres pour surveiller l'espace de stockage occupé et disponible de votre téléphone.

#### 10.2.8 Batterie

Appuyez sur l'une des catégories dans l'écran de gestion de la batterie pour en afficher la consommation d'énergie.

Vous pouvez moduler la consommation d'énergie en réglant la luminosité ou le délai de mise en veille de l'écran dans l'écran Affichage.

#### 10.2.9 Mémoire

Appuyez sur cette option pour afficher la mémoire totale et la mémoire utilisée par les applications.

## 10.3 Personnel

#### 10.3.1 Emplacement

#### Activé

Appuyez sur le commutateur pour activer l'utilisation de l'information tirée du réseau Wi-Fi et des réseaux mobiles pour déterminer votre emplacement géographique approximatif, pour l'utiliser dans Google Maps, lorsque vous effectuez des recherches, et ainsi de suite. Lorsque vous sélectionnez cette option, vous devez indiquer si vous consentez à partager de façon anonyme votre position avec les services de localisation de Google.

#### Mode

Appuyez sur cette option pour choisir le mode **Grande précision**, **Économie de la batterie** ou **Appareil seulement**.

• Grande précision :

Utilise les fonctions GPS, Wi-Fi et Bluetooth ou les réseaux cellulaires pour déterminer l'emplacement.

• Économie de la pile

Utilise les fonctions Wi-Fi et Bluetooth ou les réseaux cellulaires pour déterminer l'emplacement.

#### • Appareil uniquement

Utiliser le GPS pour déterminer la position.

#### Services de localisation

Cette liste indique les services d'emplacement.

#### Requêtes concernant les positions récentes

Cette liste indique les requêtes d'emplacement récentes.

#### 10.3.2 Sécurité

#### Crypter le téléphone

Exige un NIP numérique, un schéma ou un mot de passe pour déchiffrer le téléphone chaque fois que vous l'allumez.

#### Établir ver. de la carte SIM

- Appuyez sur le commutateur Verrouiller la carte SIM pour verrouiller la carte SIM au moyen d'un NIP.
- Appuyez sur Modifier le code PIN SIM pour modifier le NIP.

#### Mots de passe visibles

Appuyez sur le commutateur pour afficher les mots de passe à mesure que vous les saisissez.

#### Administrateurs de l'appareil

Appuyez sur cette option pour afficher ou désactiver les administrateurs de l'appareil.

#### Sources inconnues

Appuyez sur le commutateur pour autoriser l'installation d'applications qui proviennent de sites Web, de courriels ou d'emplacements autres que Google Play Store.

Pour protéger votre téléphone et vos données personnelles, vous ne devez télécharger que des applications provenant de sites de confiance, comme la boutique Google Play Store.

#### Type de stockage

Appuyez sur cette option pour afficher le type de stockage utilisé.

#### Informations d'identification fiables

Appuyez sur cette option pour afficher les certificats d'autorité de confiance.

#### Identifiants de connexion

Appuyez sur cette option pour afficher ou modifier les identifiants enregistrés.

#### Installer depuis la carte SD

Appuyez sur cette option pour installer des certificats chiffrés à partir de la carte SD.

#### Effacer les identifiants

Appuyez sur cette option pour supprimer tous les certificats.

#### Agents de confiance

Appuyez sur cette option pour afficher ou désactiver les agents de confiance.

#### Épingler l'écran

Quand cette fonction est activée, vous pouvez garder une fenêtre affichée à l'écran en permanence en appuyant sur le bouton **Aperçu**, puis sur l'icône de l'épingle. Dans ce cas, l'utilisateur ne peut pas accéder à une autre fenêtre ni ouvrir une autre application.

Pour arrêter l'épinglage d'une fenêtre à l'écran, appuyez longuement sur les boutons **Retour** et**Aperçu** simultanément, puis entrez votre mot de passe ou schéma de déverrouillage de l'écran.

#### Applis avec accès à l'utilisation

Appuyez sur cette option pour afficher les applications qui sont autorisées à faire le suivi des applications que vous utilisez et de leur fréquence d'utilisation. Appuyez sur le commutateur pour activer ou désactiver l'autorisation.

#### 10.3.3 Comptes

Permet de gérer vos comptes et leur synchronisation. Appuyez sur Ajouter un compte pour vous connecter ou créer des comptes sur votre téléphone.

Appuyez sur un type de compte pour voir les types de comptes que vous avez ajoutés et définir les paramètres des comptes.

### 10.3.4 Google

Ce téléphone vous offre des paramètres pour le réglage des options de vos comptes et services Google.

#### 10.3.5 Paramètres de langue et clavier

Utilisez l'option Paramètres de langue et clavier pour sélectionner la langue d'affichage de votre appareil et pour configurer les paramètres du clavier intégré. Vous pouvez aussi configurer les paramètres de saisie vocale.

#### Langues

Appuyez sur cette option pour sélectionner la langue et la région souhaitées.

#### Vérificateur orthographique

Appuyez sur le commutateur pour activer la fonction de suggestion de mots du système.

#### Dictionnaire personnel

Appuyez sur cette option pour ouvrir la liste des mots que vous avez ajoutés au dictionnaire. Appuyez sur un mot pour le modifier ou le supprimer. Appuyez sur la touche d'ajout (+) pour ajouter un mot.

#### Clavier virtuel

Permet de gérer des claviers, comme le clavier Google et la saisie vocale Google.

#### Clavier matériel

Aide pour le clavier, y compris l'affichage de l'assistant pour le clavier virtuel et les raccourcis du clavier.

#### Paramètres de la synthèse vocale

Moteur préféré

Appuyez sur cette option pour sélectionner un moteur préféré de synthèse vocale, puis sur l'icône des paramètres 🔅 pour afficher d'autres options pour chacun des moteurs.

Cadence

Appuyez sur cette option pour choisir la rapidité de parole du synthétiseur vocal. Pour réinitialiser la vitesse, appuyez sur **Réinitialiser la cadence**.

• Ton

Appuyez sur cette option pour choisir la tonalité de la voix du synthétiseur vocal. Pour réinitialiser la tonalité, appuyez sur **Réinitialiser la tonalité**.

#### • Écouter un échantillon

Appuyez sur cette option pour que le synthétiseur vocal génère un bref échantillon en utilisant vos paramètres actuels.

#### • État de langue par défaut

Cette option décrit le niveau de soutien offert pour la langue par défaut.

#### Vitesse du curseur

Appuyez sur cette option pour ouvrir une boîte de dialogue qui vous permettra de changer la vitesse du pointeur, puis appuyez sur **OK** pour confirmer.

#### 10.3.6 Enregistrer une copie de sauvegarde et réinitialiser

#### Sauvegarder mes données

Appuyez sur le commutateur pour sauvegarder les paramètres de votre téléphone et les données de vos applications sur les serveurs de Google. Si vous remplacez votre téléphone, les paramètres et les données que vous avez sauvegardés seront restaurés sur votre nouvel appareil la première fois que vous ouvrirez une session dans votre compte Google. Si vous cochez cette option, une grande variété de paramètres et de données sont sauvegardés, dont vos mots de passe Wi-Fi, vos signets, la liste des applications que vous avez installées, les mots que vous avez ajoutés au dictionnaire utilisé par le clavier intégré et la plupart des paramètres que vous configurez au moyen de l'application Paramètres. Si vous décochez cette option, vous cesserez de sauvegarder les paramètres, et les sauvegardes existantes seront retirées des serveurs Google.

#### Sauvegarde du compte

Appuyez sur cette option pour définir votre compte de secours.

#### Restauration automatique

Appuyez sur le commutateur pour restaurer les paramètres que vous avez sauvegardés ou les données associées aux applications que vous réinstallez.

#### Réinitialisation de l'appareil

Permet de réinitialiser tous les paramètres aux valeurs par défaut; vos données personnelles et les paramètres des applications téléchargées ne sont pas affectés.

#### Réinitialisation des paramètres du réseau

Appuyez sur cette option pour réinitialiser tous les paramètres de réseau.

#### Restaurer valeurs d'usine

Efface toutes les données personnelles situées dans l'espace de stockage interne du téléphone, dont les données concernant votre compte Google, les autres comptes, les paramètres du système et des applications, ainsi que toutes les applications téléchargées. La réinitialisation du téléphone n'efface pas les mises à jour logicielles du système que vous avez téléchargées.

Si vous réinitialisez le téléphone au moyen de cette option, vous êtes invité à spécifier de nouveau les données que vous avez fournies lors du premier démarrage d'Android.

Si vous ne parvenez pas à mettre votre appareil sous tension, vous pouvez aussi rétablir les données d'origine au moyen de touches matérielles. Appuyez simultanément sur les boutons **Volume (+)** et **Marche-Arrêt** jusqu'à ce que l'écran s'allume.

## 10.4 Système

#### 10.4.1 Date et heure

Utilisez les paramètres de date et heure pour indiquer votre mode préféré d'affichage de la date et de l'heure.

#### Date et heure automatiques

Appuyez sur le commutateur pour utiliser la date et l'heure fournies par le réseau.

#### Fuseau horaire automatique

Appuyez sur le commutateur pour utiliser le fuseau horaire fourni par le réseau.

#### Régler la date

Appuyez sur cette option pour ouvrir une boîte de dialogue qui vous permettra de régler manuellement la date du téléphone.

#### Régler l'heure

Appuyez sur cette option pour ouvrir une boîte de dialogue qui vous permettra de régler manuellement l'heure du téléphone.

#### Définir fuseau horaire

Appuyez sur cette option pour ouvrir une boîte de dialogue qui vous permettra de sélectionner le fuseau horaire du téléphone.

#### Utiliser format sur 24 h

Appuyez sur le commutateur pour afficher l'heure dans le format 24 heures.

### 10.4.2 Accessibilité

Utilisez les paramètres d'accessibilité pour configurer les plugiciels d'accessibilité que vous avez installés sur votre téléphone.

#### TalkBack

Appuyez sur cette option pour activer la rétroaction vocale de votre téléphone.

#### Basculer l'accès

Appuyez sur cette option pour activer la fonction de basculement de l'accès.

#### Sous-titres

Appuyez sur cette option pour activer ou désactiver les sous-titres pour l'écran du téléphone.

#### Gestes d'agrandissement

Appuyez sur cette option pour déverrouiller/verrouiller la fonction zoom et activer/désactiver le zoom avant/arrière en appuyant trois fois sur l'écran.

#### Taille de la police

Appuyez sur le commutateur pour agrandir ou réduire le texte à l'écran.

#### Taille d'affichage

Appuyez sur le commutateur pour agrandir ou réduire les éléments affichés à l'écran. Certaines applications pourraient changer de position à l'écran.

#### Cliquez, une fois que le pointeur aura arrêté de bouger

Appuyez sur le commutateur pour régler le déclenchement après la fin du mouvement du pointeur.

#### Texte à contraste élevé

Appuyez sur le commutateur pour activer le texte à contraste élevé.

#### La touche Marche-Arrêt met fin à l'appel

Appuyez sur le commutateur pour activer la fonction vous permettant de terminer un appel en cours en appuyant sur le bouton Marchearrêt.

#### Rotation automatique de l'écran

Appuyez sur le commutateur pour activer la rotation automatique de l'écran. Quand cette fonction est activée, le contenu affiché à l'écran ou le clavier pivote automatiquement quand le téléphone tourne.

#### Prononcer les mots de passe

Appuyez sur le commutateur pour que le système prononce les mots de passe pendant la saisie.

#### Gros pointeur de souris

Appuyez sur le commutateur pour activer l'affichage d'un pointeur de grande dimension.

#### Audio mono

Appuyez sur cette option pour combiner les canaux lors de l'écoute de fichiers audio.

#### Raccourci d'accessibilité

Appuyez sur cette option pour activer ou désactiver l'activation rapide des fonctions d'accessibilité.

#### Paramètres de la synthèse vocale

Appuyez sur cette option pour modifier les paramètres de sortie texteparole, comme la cadence de la parole.

#### Retard de l'action d'appui prolongé

Appuyez sur cette option pour régler le retard de l'action d'appui prolongé. Cette fonction permet à votre téléphone de différencier l'appui et l'appui prolongé, ce qui permet d'éviter des opérations incorrectes.

#### Inversion des couleurs

Appuyez sur le commutateur pour activer ou désactiver l'inversion des couleurs.

#### Correction des couleurs

Appuyez sur cette option pour activer ou désactiver la correction des couleurs.

### 10.4.3 Impression

Appuyez sur cette option pour vérifier l'état des tâches d'impression. Une application d'impression est requise quand aucun service n'est installé.

#### 10.4.4 Règlements et sécurité

Appuyez sur cette option pour afficher l'information sur le produit.

### 10.4.5 Options pour les développeurs

Pour accéder aux options pour les développeurs, appuyez sur À propos du téléphone/Numéro de build 7 fois. L'écran des options pour les développeurs contient des paramètres qui facilitent le développement d'applications Android.

## 10.4.6 À propos du téléphone

Ce menu contient des renseignements divers : Informations légales, Numéro du modèle, Version Android, Niveau du correctif de sécurité Android, Version de bande de base,Version du noyau, Numéro de build, ainsi que les éléments ci-dessous.

#### Mises à jour

Appuyez sur cette option pour installer les mises à jour du système disponibles.

### État

Indique l'état de la batterie, son degré d'utilisation, « Mon numéro de téléphone », le réseau, la puissance du signal, etc.

# 11 Profiter pleinement de votre téléphone.....

## 11.1 Mise à jour

Vous pouvez utiliser l'outil de mise à jour mobile ou l'outil de mise à niveau sans fil pour mettre à jour le logiciel de votre téléphone.

#### 11.1.1 Mise à jour sans fil

Utilisez l'outil de mise à jour sans fil pour mettre à jour le logiciel de votre téléphone. Pour accéder aux **Mises à jour**, appuyez sur l'onglet Applications dans l'écran d'accueil, puis sélectionnez **Mises à jour** ou appuyez sur **Paramètres**\À propos du téléphone\Mises à jour.

Appuyez sur (a) pour que le téléphone recherche la plus récente version des logiciels. Si vous voulez mettre le système à jour, appuyez sur le bouton (d) puis, quand cette étape est terminés, appuyez sur (c) pour terminer la mise à jour. La version la plus récente du logiciel est maintenant installée sur votre téléphone. Vous devez activer la connexion de données ou Wi-Fi avant de rechercher des mises à jour. Il est également possible de définir la fréquence des vérifications automatiques après le redémarrage du téléphone. Si vous avez sélectionné la vérification automatique et que le système découvre une nouvelle version, une boîte de dialogue s'affiche; vous pouvez alors choisir de télécharger la mise à jour ou de l'ignorer; cette notification s'affiche également dans la barre d'état.

Lors d'un téléchargement ou d'une mise à jour sans fil, ne changez pas l'emplacement de stockage par défaut pour éviter des erreurs de recherche des programmes de mise à jour.

## 12 Accessoires.....

Les téléphones mobiles **Alcatel** de la plus récente génération sont dotés d'une fonction mains libres qui vous permet d'utiliser le téléphone à distance (par exemple, posé sur une table). Ceux qui préfèrent assurer la confidentialité de leurs conversations peuvent utiliser leur écouteur comme un combiné.

- 1. Chargeur
- 2. Câble de connexion PC
- 3. Collant DÉL

ଚ

4. Guide de démarrage rapide et information de sécurité du produit

Utilisez seulement les batteries, chargeurs et accessoires **Alcatel** inclus avec votre appareil.

## **13** Garantie

TCL Communication Ltd. garantit ce qui suit à l'acheteur initial de cet appareil sans fil dans l'éventualité où ce produit, en totalité ou en partie, présenterait, dans des conditions normales d'utilisation par le consommateur, un défaut de matériel ou de fabrication qui conduirait à la défaillance du produit au cours des vingt-quatre (24) mois suivants la date d'achat qui figure sur la facture originale établie par un agent de vente autorisé : Les pièces défectueuses seront réparées ou remplacées (par des pièces neuves ou réusinées), à la discrétion de l'entreprise, sans frais de pièces ou de main-d'œuvre directement liés aux défauts.

Les batteries, les adaptateurs d'alimentation et les autres accessoires emballés avec le produit sont aussi garantis contre les défauts de fabrication qui conduisent à la défaillance du produit au cours des douze (12) ou vingt-quatre (24) mois suivant la date d'achat qui figure sur la facture originale. Les pièces défectueuses seront réparées ou remplacées (par des pièces neuves ou réusinées), à la discrétion de l'entreprise, sans frais de pièces ou de main-d'œuvre directement liés aux défauts.

La garantie limitée de votre appareil sans fil sera annulée si n'importe laquelle des conditions suivantes se produit :

- Violation des directives d'utilisation ou d'installation, ou violation des normes techniques ou de sécurité en vigueur dans la zone géographique où votre téléphone est utilisé;
- Tout raccordement à tout équipement non fourni ou non recommandé par TCL Communication Ltd.;
- Modification ou réparation effectuée par des personnes non autorisées par TCL Communication Ltd. ou ses sociétés affiliées
- Modifications apportées au système d'exploitation de l'appareil par l'utilisateur ou des applications de tierce partie ;

- Cas de force majeure dans lesquels l'appareil est soumis à de mauvaises conditions météorologiques exceptionnelles, la foudre, des surtensions, le feu, l'humidité, l'infiltration de liquides ou d'aliments, des produits chimiques, le téléchargement de fichiers, des forces d'écrasement, une haute tension, la corrosion, l'oxydation
- Retrait ou modification des étiquettes de marque ou des numéros de série (IMEI);
- Dommages causés par l'exposition à l'eau ou à d'autres liquides, à l'humidité, à des températures excessives ou à des conditions environnementales extrêmes, au sable, à une poussière excessive ou à toute condition qui ne répond pas aux directives d'utilisation
- Appareil infecté
- Dommages causés par un usage abusif, quel qu'il soit

Nous n'accordons aucune garantie expresse ou implicite, écrite ou orale autre que la présente garantie limitée imprimée ou la garantie obligatoire imposée dans votre juridiction. TCL Communications Ltd ou ses sociétés affiliées ne seront en aucun cas tenues responsables de quelque dommage consécutif ou indirect que ce soit, incluant, mais sans s'y limiter, les pertes commerciales, dans la pleine mesure permise par la loi. Certains États/provinces ne permettent pas l'exclusion ou la limitation des dommages consécutifs ou indirects ou la limitation de la durée des garanties implicites; par conséquent, les limitations ou les exclusions précédentes pourraient ne pas s'appliquer à vous.

#### Pour du soutien technique, veuillez communiquer avec :

Par téléphone : 855 844-6058

En ligne : support.alcatelonetouch.ca

#### Recyclage des produits électroniques (États-Unis seulement) :

Pour obtenir plus de détails sur le recyclage des produits électroniques, veuillez :

1) Visiter le site Web du programme de recyclage des produits électroniques d'Alcatel à l'adresse http://www.alcatelonetouch.us/ electronic-recycling-program, ou

#### 2) Appeler le soutien à la clientèle d'Alcatel US au 1-855-368-0829.

### Recyclage de batterie (États-Unis et Canada):

Alcatel s'associe à Call2Recycle® pour offrir un programme de recyclage de piles sûr et pratique.

Pour plus d'informations sur notre programme de recyclage des piles, visitez le site Web HYPERLINK "http://www.alcatelonetouch.us/battery-recycling"www.alcatelonetouch.us/battery-recycling (États-Unis) et HYPERLINK "http://www.alcatelonetouch.ca/battery-recycling"www.alcatelonetouch.ca/battery-recycling

## 14 Dépannage.....

Avant de communiquer avec le service après-vente, nous vous conseillons de suivre les directives ci-dessous :

- Pour assurer un fonctionnement optimal, il est conseillé de recharger complètement la batterie.
- Évitez d'enregistrer un grand volume de données dans la mémoire de votre téléphone pour ne pas réduire les performances de l'appareil.
- Utilisez l'outil de mise à jour sans fil pour mettre à jour le logiciel de votre téléphone. Pour accéder aux Mises à jour, appuyez sur Paramètres\À propos du téléphone\Mises à jour système.

Procédez aux vérifications suivantes :

#### Mon téléphone ne s'allume pas, ou se fige

- Vérifiez les contacts de la batterie, retirez et remettez en place la batterie, puis allumez le téléphone.
- Vérifiez le niveau de charge de votre batterie, chargez-la pendant au moins 20 minutes.

#### Mon téléphone ne répond pas depuis quelques minutes

- Redémarrez votre téléphone en maintenant la touche Arrêt enfoncée.
- Retirez la batterie et insérez-la de nouveau, avant de redémarrer le téléphone.

#### Mon téléphone s'éteint tout seul

- Vérifiez si votre téléphone est verrouillé lorsqu'il n'est pas en cours d'utilisation et assurez-vous de ne pas éteindre le téléphone accidentellement lorsque vous le verrouillez en appuyant sur la touche Arrêt.
- Vérifiez le niveau de charge de la batterie.

Mon téléphone ne se charge pas correctement

- Assurez-vous que vous utilisez une batterie Alcatel et le chargeur fourni dans la boîte.
- Assurez-vous que la batterie est insérée correctement. Si les contacts de la batterie sont sales, nettoyez-les. La batterie doit être déjà insérée lorsqu'on branche le chargeur.
- Si la batterie est restée déchargée pendant une période prolongée, 20 minutes peuvent s'écouler avant que l'indicateur de charge de la batterie ne s'affiche à l'écran.
- $\bullet$  Assurez-vous que la recharge est effectuée dans des conditions ambiantes normales (entre 0 et +45 °C).
- Vérifiez la compatibilité des prises de courant à l'étranger.

## Mon téléphone ne parvient pas à se connecter à un réseau ou le message « Aucun service » s'affiche

- Tentez d'accéder au réseau à un autre endroit.
- Vérifiez la couverture du réseau auprès de votre opérateur de réseau.
- Vérifiez la validité de votre carte SIM auprès de votre opérateur de réseau.
- Essayez de sélectionner manuellement les réseaux disponibles
- Essayez de vous connecter ultérieurement si le réseau est saturé.

#### Mon téléphone ne parvient pas à se connecter à Internet

- Vérifiez que le numéro IMEI (en composant le \*#06#) est le même que celui qui figure sur la carte de garantie ou la boîte du téléphone.
- Vérifiez que le service d'accès à Internet associé à votre carte SIM est disponible.
- Vérifiez les paramètres de connexion Internet de votre téléphone.
- Assurez-vous que vous vous trouvez dans un endroit couvert par le réseau.
- Essayez de vous connecter ultérieurement ou d'un autre endroit.

#### Carte SIM non valide

- Vérifiez que la carte SIM est bien insérée.
- Assurez-vous que la puce de votre carte SIM n'est pas endommagée ou rayée.
- Vérifiez que le service associé à votre carte SIM est disponible.

## Impossible d'effectuer un appel

- Assurez-vous d'avoir composé un numéro valide et d'avoir appuyé sur l'option **C**.
- Pour les appels internationaux, vérifiez les indicatifs de pays/ régionaux.
- Vérifiez que votre téléphone est connecté à un réseau, et que celui-ci n'est pas saturé ou indisponible.
- Vérifiez l'état de votre abonnement auprès de votre opérateur de réseau (crédit, validité de la carte SIM, etc.)
- Vérifiez que vous n'avez pas bloqué les appels sortants.
- Assurez-vous que votre téléphone n'est pas en mode Avion.

### Impossible de recevoir des appels

- Vérifiez que votre téléphone est sous tension et connecté à un réseau (assurez-vous que le réseau n'est pas saturé ou indisponible).
- Vérifiez l'état de votre abonnement auprès de votre opérateur de réseau (crédit, validité de la carte SIM, etc.)
- Vérifiez que vous n'avez pas transféré les appels entrants.
- Vérifiez que vous n'avez pas bloqué certains appels.
- Assurez-vous que votre téléphone n'est pas en mode Avion.

## Le nom ou le numéro de mon interlocuteur n'apparaît pas lors de la réception d'un appel

- Vérifiez que vous avez souscrit à ce service auprès de votre opérateur de réseau.
- Votre correspondant a masqué son nom et/ou son numéro.

## Je ne trouve pas mes contacts

- Vérifiez que votre carte SIM n'est pas cassée.
- Vérifiez que votre carte SIM est correctement insérée.
- Importez dans le téléphone tous les contacts stockés sur la carte SIM.

## La qualité sonore des appels n'est pas optimale

- En cours de communication, vous pouvez régler le volume au moyen des touches **Volume haut/bas**.
- Vérifiez la qualité de la réception des signaux du réseau.
- Vérifiez que le récepteur, le connecteur et le haut-parleur de votre téléphone sont propres.

## Je ne peux pas utiliser certaines fonctions décrites dans le manuel

- Vérifiez que ce service est inclus dans votre abonnement auprès de votre opérateur de réseau.
- Vérifiez si cette fonction exige l'utilisation d'un accessoire Alcatel.

## Aucun numéro n'est composé lorsque je sélectionne un numéro dans mes contacts

- Assurez-vous d'avoir correctement enregistré ce numéro.
- Vérifiez que vous avez sélectionné l'indicateur de pays lorsque vous tentez de communiquer avec l'étranger.

## Je ne peux plus ajouter des contacts à mon répertoire

• Assurez-vous que le répertoire de votre carte SIM n'est pas plein; supprimez ou enregistrez des fiches dans le répertoire du téléphone.

## Mes correspondants ne peuvent pas laisser des messages sur mon répondeur

• Vérifiez la disponibilité du service auprès de votre opérateur de réseau.

## Je n'arrive pas à communiquer avec ma messagerie vocale

• Vérifiez que le numéro d'accès à la messagerie vocale de votre opérateur de réseau est bien enregistré.

• Essayez plus tard si le réseau est occupé.

#### Je ne peux ni envoyer ni recevoir de messages multimédias

- Vérifiez la mémoire de votre téléphone, qui pourrait être saturée.
- Vérifiez la disponibilité de ce service auprès de votre opérateur de réseau, ainsi que les paramètres des messages multimédias.
- Vérifiez le numéro du centre de serveur ou votre profil MMS auprès de votre opérateur de réseau.
- Essayez plus tard, le centre serveur est peut-être saturé.

## NIP de la carte SIM verrouillée

• Communiquez avec votre opérateur de réseau pour obtenir la clé personnelle de déverrouillage (CPD ou PUK).

## Le téléphone n'est pas détecté par d'autres appareils Bluetooth

- Assurez-vous que la fonction Bluetooth est activée et que votre téléphone peut être vu par d'autres utilisateurs.
- Assurez-vous que la distance entre les deux téléphones correspond à la portée de détection Bluetooth.

## **15** Fiche technique .....

| Processeur                                        | MSM 8909, quadricœur, 1,1 GHz                                                                                                    |
|---------------------------------------------------|----------------------------------------------------------------------------------------------------|
| Plateforme                                        | Android N                                                                                                    |
| Mémoire                                           | 8 Go mémoire ROM + 1 Go mémoire RAM                                                                                                    |
| Dimensions<br>(longueur x largeur x<br>épaisseur) | 141,5 x 71,8 x 9,95 mm                                                                                                    |
| Poids                                             | 153 g                                                                                                    |
| Écran                                             | Écran tactile complet FWVGA de 5 po<br>(854 x 480)                                                                                                    |
| Réseau                                            | GSM : 850/900/1800/1900<br>UMTS : B2/5<br>LTE : B2/4/5/7/12/17<br>(La bande de fréquences et le débit des<br>données dépendent de l'opérateur de réseau.) |
| GPS                                               | A-GPS                                                                                                    |
| Connectivité                                      | • Bluetooth V4.1<br>• Wi-Fi 802.11b/g/n<br>• Prise audio de 3,5 mm<br>• Micro-USB                                                                         |

| Appareil photo                  | <ul><li> Appareil photo/vidéo arrière de 5 mégapixels</li><li> Appareil photo/vidéo frontal de 2 mégapixels</li></ul> |
|---------------------------------|----------------------------------------------------------------------------------------------------|
| Formats audio pris<br>en charge | MP3, MP4, MIDI, FLAC,AAC, AAC+ ,enhanced<br>AAC+, AMR-NB, etc.                                                        |
| Batterie <sup>(1)</sup>         | • Batterie aux ions de lithium rechargeable<br>• Capacité : 2050 mAh                                                  |
| Emplacement<br>d'extension      | Carte mémoire microSD™<br>(La disponiblité des cartes microSD dépend<br>du marché)                                    |

Remarque : La fiche technique peut être modifiée sans préavis.

| Alcatel est une marque de commerce de Alcatel-<br>Lucent et est utilisée sous licence par<br>TCL Communication Ltd.         |
|----------------------------------------------------------------------------------------------------|
| © 2017 TCL Communication Ltd<br>Tous droits réservés                                                                        |
| TCL Communication Ltd se réserve<br>le droit de modifier les<br>caractéristiques techniques ou<br>matérielles sans préavis. |

Toutes les sonneries « Signature » intégrées dans votre téléphone ont été composées, arrangées et mixées par NU TROPIC (Amar Kabouche).

Français - CJA1K30ALABA

<sup>(1)</sup> La batterie originale a été soumise à des inspections de sécurité rigoureuses pour assurer le respect des normes de conformité; l'utilisation de batteries de tierce partie pourrait être dangereuse.